# Operation

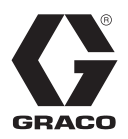

# ProMix<sup>™</sup> II

# 310633C

## For proportional mixing of plural component coatings

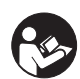

**Important Safety Instructions** Read all warnings and instructions in this manual. Save these instructions.

See page 3 for model information, including maximum working pressure and approvals.

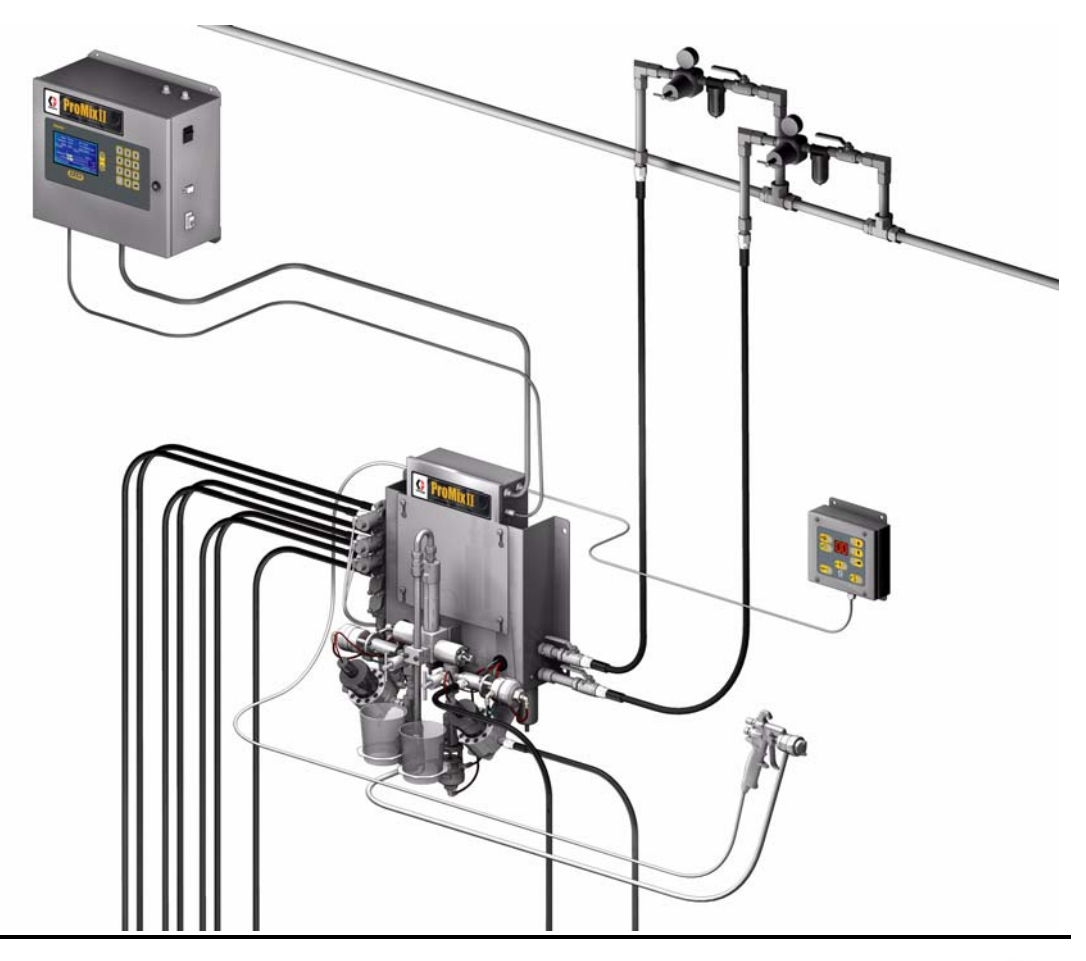

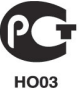

# Contents

| Contents 2                                        |
|---------------------------------------------------|
| Manual Conventions 2                              |
| ProMix <sup>™</sup> II Models                     |
| Related Manuals 4                                 |
| Warnings 6                                        |
| Overview                                          |
| Usage 8                                           |
| Component Identification and Definition 8         |
| ProMix <sup>™</sup> II General Operating Cycle 10 |
| Adaptive Overrun Correction                       |
| Air Flow Switch Function 11                       |
| Installation 12                                   |
| Typical Installation                              |
| Installation Requirements                         |
| Location Requirements 15                          |
| Fluid Supply 15                                   |
| Mounting 16                                       |
| Air Supply Connections                            |
| Fluid Supply Connections                          |
| Cable Connections 20                              |
| Grounding 23                                      |
| Check Resistance 25                               |
| Operator Controls 26                              |
| Operator Station 26                               |
| EasyKey™ Display 28                               |
| Run Mode 30                                       |
| Power Up Screens                                  |
| Run Screen 30                                     |
|                                                   |

| Setup Mode 31                     |
|-----------------------------------|
| Entering Setup 31                 |
| Setup Screen Menu                 |
| Key Commands 31                   |
| Color Screen                      |
| Report Screen                     |
| Calibrate Screen                  |
| Advanced Screens                  |
| Operation                         |
| Pressure Relief Procedure         |
| Trigger Lock                      |
| Start Up                          |
| Color Change 42                   |
| Printing Job Log43                |
| Shutdown                          |
| Purging                           |
| Purging Mixed Material44          |
| Using Color 0                     |
| Purging Fluid Supply System       |
| Purging Sampling Valves and Tubes |
| Meter Calibration49               |
| Alarm Troubleshooting51           |
| ProMix™ II Alarms51               |
| ProMix™ II Warnings55             |
| Technical Data 56                 |
| Graco Standard Warranty58         |
| Graco Information58               |

# **Manual Conventions**

#### **M** WARNING

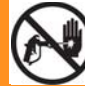

-Hazard Symbol

**WARNING:** a potentially hazardous situation which, if not avoided, could result in death or serious injury.

Warnings in the instructions usually include a symbol indicating the hazard. Read the general **Warnings** section for additional safety information.

#### CAUTION

**CAUTION:** a potentially hazardous situation which, if not avoided, may result in property damage or destruction of equipment.

### Note

Additional helpful information.

# **ProMix™ II Models**

### **WARNING**

Do not install equipment approved only for a non-hazardous location in a hazardous area. Substitution of components may impair intrinsic safety. See page 6.

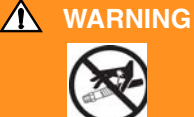

Changing the fluid manifold configuration may change its pressure rating. Do not exceed the pressure rating of the lowest rated component. See page 6.

| PM                                                                                                    | Enter Model number here |                    |        |                   |              |                                                                                                    |        |              |
|----------------------------------------------------------------------------------------------------|-------------------------|--------------------|--------|-------------------|--------------|----------------------------------------------------------------------------------------------------|--------|--------------|
| ProMix™ II                                                                                                 |                         |                    |        |                   | Gun Flush    |                                                                                                    |        |              |
| Unit                                                                                                    |                         | A Meter            |        | B Meter           |              | Color Change                                                                                                    |        | Box          |
| PM                                                                                                    | 0                       | None               | 0      | None              | 0            | None, Single Color                                                                                                    | 0      | No           |
|                                                                                                    | 1                       | G3000              | 1      | G3000             | 1            | 2 Color, Low Pressure                                                                                                    | 1      | Yes          |
|                                                                                                    | 2                       | G3000HR            | 2      | G3000HR           | 2            | 4 Color, Low Pressure                                                                                                    |        |              |
|                                                                                                    | 3                       | Coriolis           | 3      | Coriolis          | 3            | 6 Color, Low Pressure                                                                                                    |        |              |
|                                                                                                    |                         |                    |        |                   | 4            | 2 Color, High Pressure                                                                                                    |        |              |
|                                                                                                    |                         |                    |        |                   | 5            | 4 Color, High Pressure                                                                                                    |        |              |
|                                                                                                    |                         |                    |        |                   | 6            | 6 Color, High Pressure                                                                                                    |        |              |
| Hazardous Loca                                                                                             | ation                   | Approval           |        |                   |              |                                                                                                    |        |              |
| Only models with                                                                                           | n a G3                  | 000 (1) or G300    | 0HR (  | 2) for both A and | b            |                                                                                                    |        |              |
| B meters are app                                                                                           | orovec                  | for installation i | n a H  | azardous Loca-    |              |                                                                                                    |        |              |
| tion - Class I, Div                                                                                        | l, Gr                   | oup D, T3.         |        |                   |              | Conforms to FM std 3600 & 3610 EEx ib IIA T3<br>for use in Class I Div 1 Group D T3 ISSeP 04 ATEX (<br>Horardus locations | 800    |              |
|                                                                                                    |                         |                    |        |                   |              | CAN/CSA 22.2 No. 157 & 1010.1-92                                                                                          |        |              |
| Non-hazardous                                                                                              | Loca                    | tion Approval      |        |                   |              |                                                                                                    |        |              |
|                                                                                                    |                         |                    |        |                   |              |                                                                                                    |        |              |
|                                                                                                    |                         |                    |        |                   |              |                                                                                                    |        |              |
| CAN/CSA<br>22.2 No. 1010.1                                                                                 |                         |                    |        |                   |              |                                                                                                    |        |              |
| Maximum Work                                                                                               | ing P                   | ressure            |        |                   |              |                                                                                                    |        |              |
| Maximum workin                                                                                             | g pres                  | ssure rating is de | epend  | ent on the A and  | Bme          | eter and color change option sele                                                                                         | ected. | The pres-    |
| sure rating is bas                                                                                         | sed or                  | the rating of the  | e lowe | st rated fluid ma | nifold       | l component. Refer to the compo                                                                                           | nent   | pressure     |
| ratings below. <i>Example:</i> Model PM1140 has a maximum working pressure of 3000 psi (21 MPa, 207 bar).  |                         |                    |        |                   |              |                                                                                                    |        |              |
| Check the ID plate on your Econ/KeyIM Display or fluid penal for its maximum working processes. Cas Fig. C |                         |                    |        |                   |              |                                                                                                    |        |              |
| page 15.                                                                                                   |                         | your Lasyney       | 013    | play of huid pa   |              | n its maximum working presse                                                                                              | iie. 0 | ee 1 id. 0,  |
|                                                                                                    |                         |                    |        |                   |              |                                                                                                    |        |              |
| ProMix™ II Flui                                                                                            | d Man                   | ifold Compone      | nts M  | laximum Workii    | ng Pr        | essure                                                                                                    |        |              |
| Color Change Op                                                                                            | otion <sup>-</sup>      | I, 2, or 3         |        |                   |              | 300 psi (2                                                                                                    | .1 MF  | Pa, 21 bar)  |
| Color Change Option 4, 5, or 6                                                                             |                         |                    |        |                   |              |                                                                                                    |        |              |
| Coriolis A and B Meters Option 3                                                                           |                         |                    |        |                   | a, 159 bar)  |                                                                                                    |        |              |
| No Meters or G3000 or G3000HR A and B Meters Option 0, 1, or 2                                             |                         |                    |        |                   |              | a, 276 bar)                                                                                                    |        |              |
| Flow Meter Fluid                                                                                           | d Flov                  | w Rate Range       |        |                   |              |                                                                                                    |        |              |
| G3000 Meter.                                                                                               |                         |                    |        |                   |              | 75-3000 cc/min. (0.02                                                                                                    | 2-0.79 | gal./min.)   |
| G3000HB Meter                                                                                              |                         |                    |        |                   | ) gal./min.) |                                                                                                    |        |              |
| Coriolis Meter                                                                                             |                         |                    |        |                   |              | 20-3800 cc/min. (0.005                                                                                                    | 5-1.00 | ) gal./min.) |

# **Related Manuals**

#### **Component Manuals in English**

| Manual | Description                       |
|--------|-----------------------------------|
| 310633 | ProMix™ II Operation              |
| 310653 | ProMix™ II Service - Parts        |
| 310654 | Fluid Mix Manifold                |
| 310655 | Dispense Valve                    |
| 308778 | G3000, G3000HR Flow Meter         |
| 310696 | Coriolis Flow Meter               |
| 310656 | Color Change Kit                  |
| 307731 | Color Change Valve Assembly,      |
|        | Low Pressure                      |
| 307941 | Color Change Valve, Low Pressure  |
| 308291 | Color Change Valve Assembly, High |
|        | Pressure                          |
| 308977 | Color Change Valve, High Pressure |
| 310695 | Gun Flush Box                     |
| 308818 | Printer                           |
| 310669 | ProMix™ II Data Download Kit      |
| 310745 | Gun Air Shutoff Kit               |

#### This manual available in following languages:

| Manual | Language | Manual | Language |
|--------|----------|--------|----------|
| 310633 | English  | 310636 | German   |
| 310634 | French   | 310637 | Chinese  |
| 310635 | Spanish  | 310638 | Japanese |
| 310670 | Italian  |        |          |

| <br> |
|------|
|      |
|      |
|      |
|      |
|      |

# Warnings

The following warnings include general safety information for this equipment. More specific warnings are included in the text where applicable.

|                                                                                                    | <ul> <li>FIRE AND EXPLOSION HAZARD</li> <li>Flammable fumes, such as solvent and paint fumes, in work area can ignite or explode. To help prevent fire and explosion: <ul> <li>Use equipment only in well ventilated area.</li> <li>Eliminate all ignition sources; such as pilot lights, cigarettes, portable electric lamps, and plastic drop cloths (potential static arc).</li> <li>Keep work area free of debris, including solvent, rags and gasoline.</li> <li>Do not plug or unplug power cords or turn lights on or off when flammable fumes are present.</li> <li>Ground equipment and conductive objects in work area. See Grounding instructions.</li> <li>Use only grounded hoses.</li> <li>Hold gun firmly to side of grounded pail when triggering into pail.</li> <li>If there is static sparking or you feel a shock, stop operation immediately. Do not use equipment until you identify and correct the problem.</li> </ul> </li> </ul> |
|----------------------------------------------------------------------------------------------------|----------------------------------------------------------------------------------------------------|
| A Contraction of the second second se | <ul> <li>INTRINSIC SAFETY</li> <li>Only models with a G3000 (1) or G3000HR (2) for both A and B meters are approved for installation in a Hazardous Location - Class I, Div I, Group D, T3. To help prevent fire and explosion:</li> <li>Do not install equipment approved only for non-hazardous location in a hazardous area. See the ID label for the intrinsic safety rating for your model.</li> <li>Do not substitute system components as this may impair intrinsic safety.</li> </ul>                                                                                                    |
| <b>,</b>                                                                                                    | <ul> <li>ELECTRIC SHOCK HAZARD</li> <li>Improper grounding, setup, or usage of the system can cause electric shock.</li> <li>Turn off and disconnect power at main switch before disconnecting any cables and before servicing equipment.</li> <li>Connect only to grounded power source.</li> <li>All electrical wiring must be done by a qualified electrician and comply with all local codes and regulations.</li> </ul>                                                                                                    |
|                                                                                                    | <ul> <li>SKIN INJECTION HAZARD</li> <li>High-pressure fluid from gun, hose leaks, or ruptured components will pierce skin. This may look like just a cut, but it is a serious injury that can result in amputation. Get immediate surgical treatment.</li> <li>Do not point gun at anyone or at any part of the body.</li> <li>Do not put your hand over the spray tip.</li> <li>Do not stop or deflect leaks with your hand, body, glove, or rag.</li> <li>Do not spray without tip guard and trigger guard installed.</li> <li>Engage trigger lock when not spraying.</li> <li>Follow Pressure Relief Procedure in this manual, when you stop spraying and before cleaning, checking, or servicing equipment.</li> </ul>                                                                                                    |

|     | <ul> <li>EQUIPMENT MISUSE HAZARD</li> <li>Misuse can cause death or serious injury.</li> <li>Do not exceed the maximum working pressure or temperature rating of the lowest rated system component. See Technical Data in all equipment manuals.</li> <li>Use fluids and solvents that are compatible with equipment wetted parts. See Technical Data in all equipment manuals. Read fluid and solvent manufacturer's warnings.</li> <li>Check equipment daily. Repair or replace worn or damaged parts immediately.</li> <li>Do not alter or modify equipment.</li> <li>For professional use only.</li> <li>Use equipment only for its intended purpose. Call your Graco distributor for information.</li> <li>Route hoses and cables away from traffic areas, sharp edges, moving parts, and hot surfaces.</li> <li>Do not use hoses to pull equipment.</li> <li>Comply with all applicable safety regulations.</li> </ul> |
|-----|----------------------------------------------------------------------------------------------------|
| 17  | <ul> <li>MOVING PARTS HAZARD</li> <li>Moving parts can pinch or amputate fingers and other body parts.</li> <li>Keep clear of moving parts.</li> <li>Do not operate equipment with protective guards or covers removed.</li> <li>Pressurized equipment can start without warning. Before checking, moving, or servicing equipment, follow the Pressure Relief Procedure in this manual. Disconnect power or air supply.</li> </ul>                                                                                                    |
| ÷\$ | <ul> <li>TOXIC FLUID OR FUMES HAZARD</li> <li>Toxic fluids or fumes can cause serious injury or death if splashed in the eyes or on skin, inhaled, or swallowed.</li> <li>Read MSDS's to know the specific hazards of the fluids you are using.</li> <li>Store hazardous fluid in approved containers, and dispose of it according to applicable guidelines.</li> </ul>                                                                                                    |
|     | <ul> <li>PERSONAL PROTECTIVE EQUIPMENT</li> <li>You must wear appropriate protective equipment when operating, servicing, or when in the operating area of the equipment to help protect you from serious injury, including eye injury, inhalation of toxic fumes, burns, and hearing loss. This equipment includes but is not limited to: <ul> <li>Protective eyewear</li> <li>Clothing and respirator as recommended by the fluid and solvent manufacturer</li> <li>Gloves</li> <li>Hearing protection</li> </ul> </li> </ul>                                                                                                    |

# **Overview**

# Usage

The Graco ProMix<sup>™</sup> II is an electronic two-component paint proportioner. It can blend most two-component solvent and waterborne epoxy, polyurethane, and acid-catalyzed paints. It is not for use with "quick-setting" paints (those with a potlife of less than 15 minutes).

- Can proportion at ratios from 0.1:1–30:1 in 0.1 increments.
- Has user selectable ratio assurance and can maintain up to +/-1% accuracy, depending on materials and operating conditions.
- Models are available to operate air spray, air-assisted, or airless systems with a capacity of up to 3800 cc/min.
- Color change options are available for low pressure (300 psi [2.1 MPa, 21 bar]) air spray and high pressure (3000 psi [21 MPa, 207 bar]) systems with 2, 4, or 6 color change valves.
- Gun Flush Box option is also available.

# **Component Identification and Definition**

See FIG. 1 for the ProMix<sup>™</sup> II system components.

| Component           | Description                                                                                                    |
|---------------------|----------------------------------------------------------------------------------------------------|
| EasyKey™ Display    | Used to set up, display, operate, and monitor the ProMix <sup>™</sup> II system. The EasyKey <sup>™</sup> Display accepts 85-250 VAC, 50/60 Hz line power and converts that power to acceptable low voltage and optical signals used by other system components.                                                                                                    |
| Smart Fluid Panel   | Includes air control solenoids, pressure and flow switches, fluid flow meters, and the fluid manifold assembly to control and monitor fluid dispensing.                                                                                                    |
| Fluid Manifold      | <ul> <li>Fluid component assembly mounted on the Smart Fluid Panel. It includes:</li> <li>Pneumatically Operated Dispense Valves for component A and B</li> <li>Purge Valves for solvent and air purge</li> <li>Sampling Valves for calibrating the flow meters</li> <li>Shutoff Valves for component A and B to close their fluid passages to the mix manifold</li> <li>Mix Manifold, which includes the fluid integrator and static mixer.</li> <li>→ Fluid Integrator is the chamber where component A and B align at the selected ratio and begin to mix.</li> <li>→ Static Mixer has 24 elements to uniformly blend the materials downstream of the fluid integrator.</li> </ul> |
| Color Change Valves | An optional component of the Fluid Manifold assembly. It is available as a color change valve stack for either low or high pressure with 2, 4, or 6 color change valves. Each stack includes one additional valve for solvent to clean the fluid line between color changes.                                                                                                    |

| Component                         | Description                                                                                                    |  |  |  |
|-----------------------------------|----------------------------------------------------------------------------------------------------|--|--|--|
| Flow Meters                       | <ul> <li>Three optional flow meters are available from Graco:</li> <li>G3000 is a general purpose gear meter typically used in flow ranges of 75-3000 cc/min. (0.02–0.79 gal/min.), pressures up to 4000 psi (28 MPa, 276 bar), and viscosities of 20–3000 centipoise. The K-factor is approximately 0.119 cc/pulse.</li> <li>G3000HR is a high resolution version of the G3000 meter. It is typically used in flow ranges of 38–1500 cc/min. (0.01–0.4 gal/min.), pressures up to 4000 psi (28 MPa, 276 bar), and viscosities of 20–3000 centipoise. The K-factor is approximately 0.100 psi (28 MPa, 276 bar), and viscosities of 20–3000 centipoise. The K-factor is approximately 0.061 cc/pulse.</li> <li>Coriolis is a specialty meter capable of a wide range of flow rates and viscosities.</li> </ul> |  |  |  |
| Dual Fiber Optic Cable            | Used to communicate between the EasyKey™ Display and Smart Fluid Panel.                                                                                                    |  |  |  |
| Fluid Panel Power<br>Supply Cable | Used to provide power to the Smart Fluid Panel.                                                                                                    |  |  |  |
| Operator Station                  | Used by the operator for daily painting functions including: choosing color, initiating report printing, reading/clearing alarms, and placing the system in Standby, Mix, or Purge mode. It is typically mounted inside the booth or near the painter.                                                                                                    |  |  |  |
| Gun Flush Box<br>(not shown)      | Used to automatically flush manual guns into an enclosed waste container. By flush-<br>ing with the exact amount of solvent required to clean your system within an enclo-<br>sure, the gun flush box reduces the amount of solvent used, VOCs (volatile organic<br>compounds) emissions, and operator exposure to hazardous chemicals.                                                                                                    |  |  |  |

See **Operator Controls**, page 26, for detailed information on the EasyKey™ Display and Operator Station.

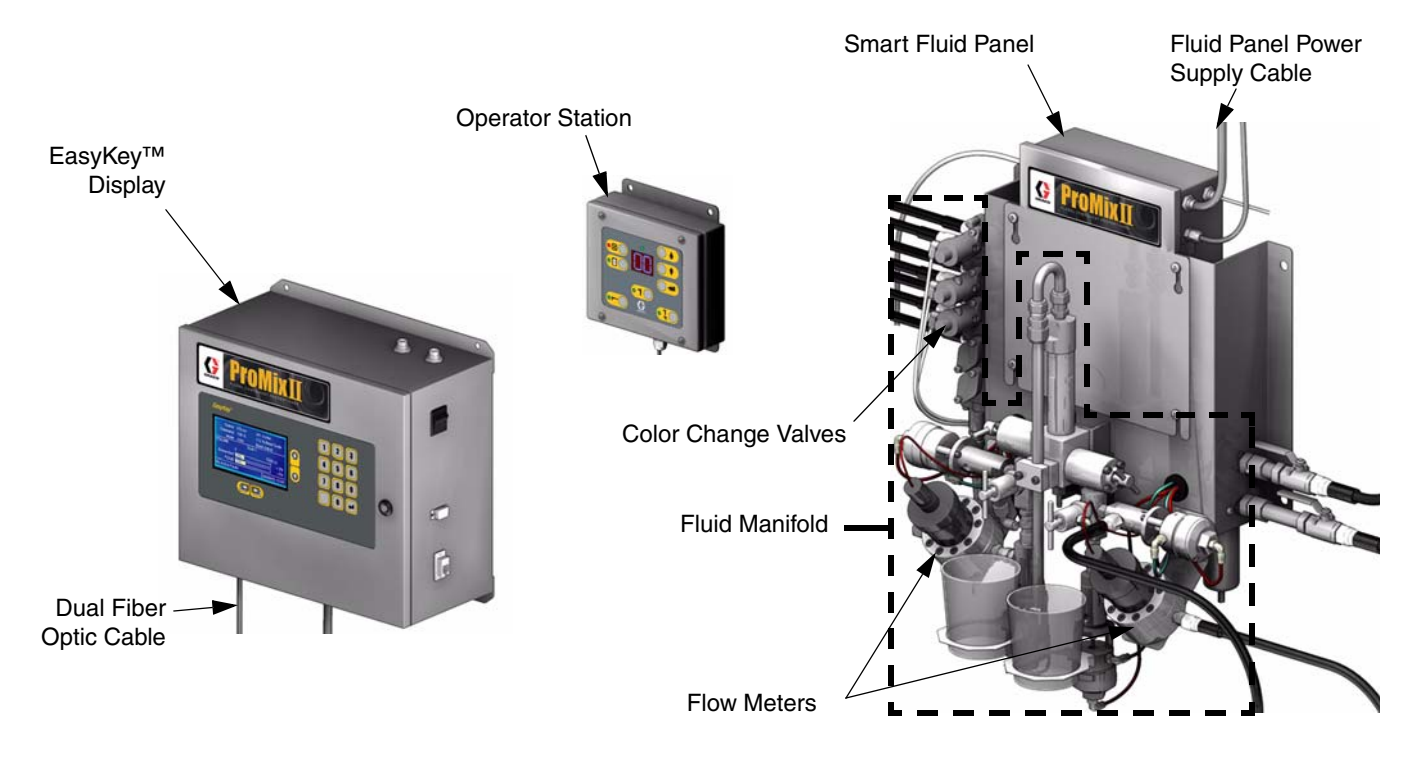

#### FIG. 1

# **ProMix™ II General Operating Cycle**

#### Refer to FIG. 2

1. The spray gun operator enters and loads the desired color. The color change LED blinks while color is loading, then turns solid when complete.

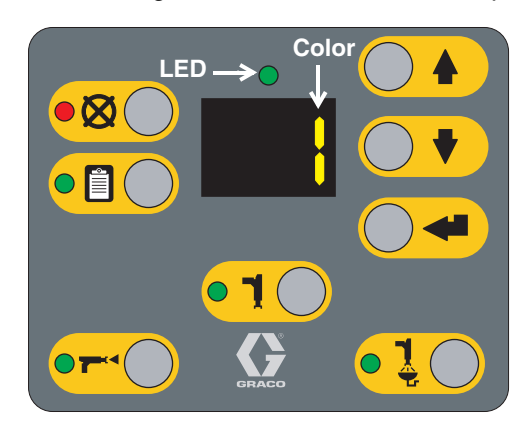

**Operator Station Screen** 

- 2. The operator presses the Mix key to begin operation.
- **3.** The controller sends signals to activate the solenoid valves. The solenoid valves activate Dispense Valves A and B. Fluid flow begins when the gun is triggered.
- **4.** Components A and B are introduced into the integrator chamber (K) one at a time, through separate fluid lines, check valves, and flow meters.
  - **a.** Dispense Valve A opens, and fluid flows into the integrator chamber.
  - **b.** Flow Meter A (C) monitors the fluid volume dispensed and sends electrical pulses to the controller. The controller monitors these pulses and signals.
  - **C.** When the target volume dispenses, Dispense Valve A closes.

The dispense volume of component A and B is based on the mix ratio and dose size set by the user and calculated by the controller.

- **d.** Dispense Valve B opens, and fluid flows into the integrator chamber (K) and is aligned proportionately with component A.
- **e.** Flow Meter B (G) monitors the fluid volume dispensed and sends electrical pulses to the controller.
- **f.** When the target volume is dispensed, Dispense Valve B closes.
- The components are pre-mixed in the integrator (K), then uniformly blended in the static mixer tube L).
  - An optional fluid pressure regulator can be installed to control output from the static mixer tube to the spray gun.
- **6.** Components A and B are alternately fed into the integrator (K) as long as the gun is triggered.
- 7. If the gun is not triggered for two minutes, the system switches to Idle mode, which closes off the mix manifold dispense valves.
- **8.** When the gun is triggered again, the ProMix<sup>™</sup> II continues the process where it left off.

A Operation can be stopped at any time by pressing

the Standby  $\boxed{1}$  key or shutting off the main power switch.

# Adaptive Overrun Correction

The actual volume of fluid dispensed each cycle can vary slightly from the calculated target. However, the controller monitors this variance and makes adjustments to keep the ratio of component B to A within a user specified tolerance.

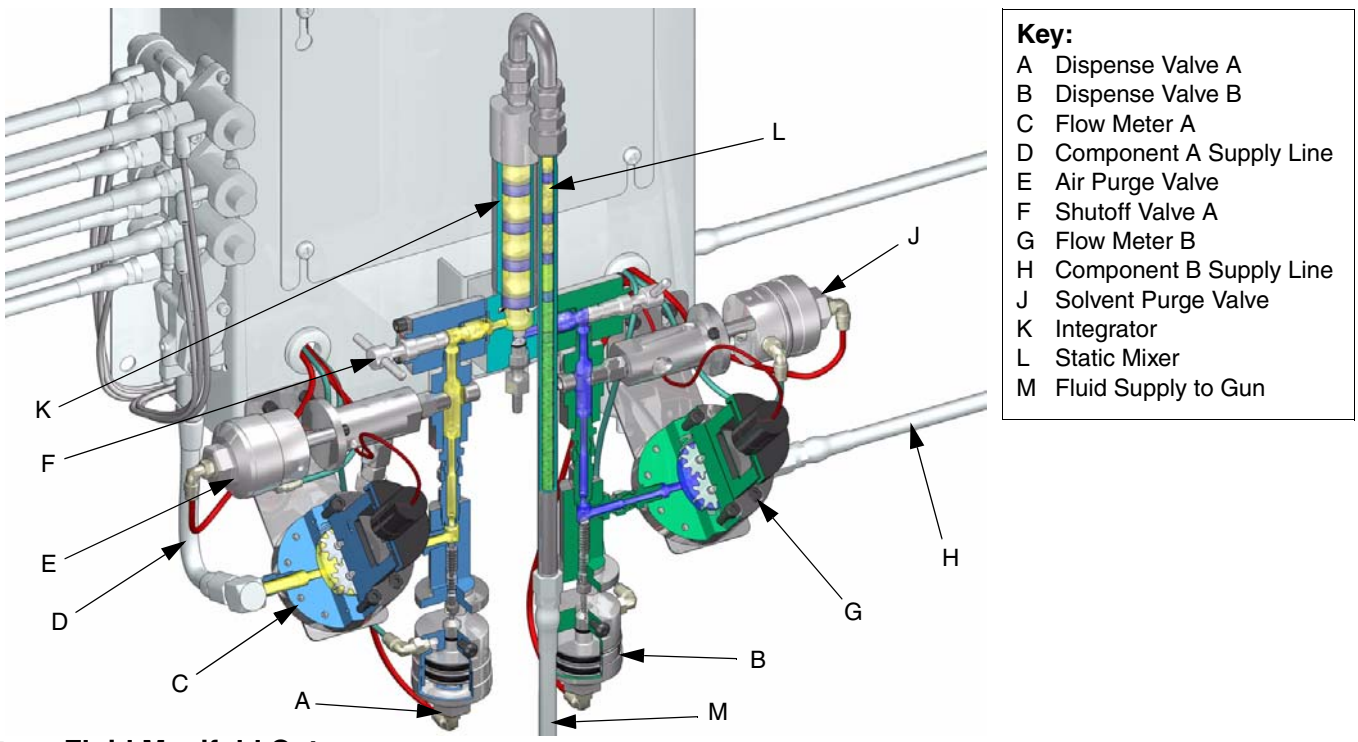

Fig. 2 Fluid Manifold Cutaway

# **Air Flow Switch Function**

### Air or Air-assisted Airless Guns

The air flow switch detects air flow to the gun and signals the ProMix<sup>™</sup> II controller when the gun is being triggered. The switch functions with the flow meters to ensure that the system components are functioning correctly.

For example, if a flow meter fails or clogs, pure resin or catalyst could spray indefinitely if the ProMix<sup>™</sup> II does not detect the condition and intervene, which is why the air flow switch is so important.

If the ProMix<sup>™</sup> II controller detects through the air flow switch signal that the gun is triggered, yet there is no fluid flow through the meter, a Dose Time Alarm (page 54) occurs after 40 seconds and the system shuts down.

## **Operating Without Air Flow Switch**

It is possible to operate the ProMix<sup>™</sup> II without the air flow switch, such as when a switch fails or when using an airless gun.

 $^{\wedge}$  If a switch fails, replace it as soon as possible.

### **Airless Gun**

If using an airless gun or operating without the air flow switch (not recommended), the dose time alarm will not function. Instead, two minutes after a meter fails, the system generates an Idle Time Warning and the dispense valves turn off. What this means is:

- It is possible to spray pure resin or catalyst for up to 2 minutes before the system shuts down.
- Since the Idle Time Warning can occur during normal operation, you may not immediately realize that a meter failed and may continue painting.

### **Idle Time Warning**

This warning occurs if the ProMix<sup>™</sup> II is set to Mix <sup>™</sup>, and 2 minutes have elapsed since the system received a flow meter pulse.

*In applications using the air flow switch,* triggering the gun clears the warning and the operator can start spraying again.

*Without the air flow switch,* triggering the gun does not clear the alarm. To start spraying again, you must press

Mix 🗂, then trigger the gun.

# Installation

- Reference numbers and letters in parentheses in the text refer to numbers and letters in the illustrations.
  - Icons in the text refer to icons on the equipment or keypad.
  - FIG. 4 and FIG. 5, page 14, show typical installations. Contact your Graco distributor for actual system designs.
  - Be sure all accessories are adequately sized and pressure-rated to meet system requirements.
  - For maintenance and safety, you must have a shutoff valve between each fluid supply line and the ProMix™ II system.
  - A 100 mesh minimum fluid filter must be installed on component A and B fluid supply lines.
  - See page 16 for dimensions.
  - To protect the Operator Station and EasyKey<sup>™</sup> Display screens from paints and solvents, clear-plastic protective shields are available in packs of 10. See the ProMix<sup>™</sup> II Service and Parts manual to order. Clean the screens with a dry cloth if necessary.

# **Typical Installation**

#### Key - FIG. 3

- A Color Change Valve Lines (Component A)
- B Component B Line
- C EasyKey™ Display
- D Display
- E Keypad
- F Main Air Line
- G Air Regulator
- H Air Shutoff Valve
- J Operator Station

- K Operator Station Cable
- L Power Cable
- M Fiber Optic Cable
- N Smart Fluid Panel
- P Spray Gun
- Q Gun Air Line
- R Gun Fluid Line
- S Solvent Line
- T Fluid Shutoff Valve

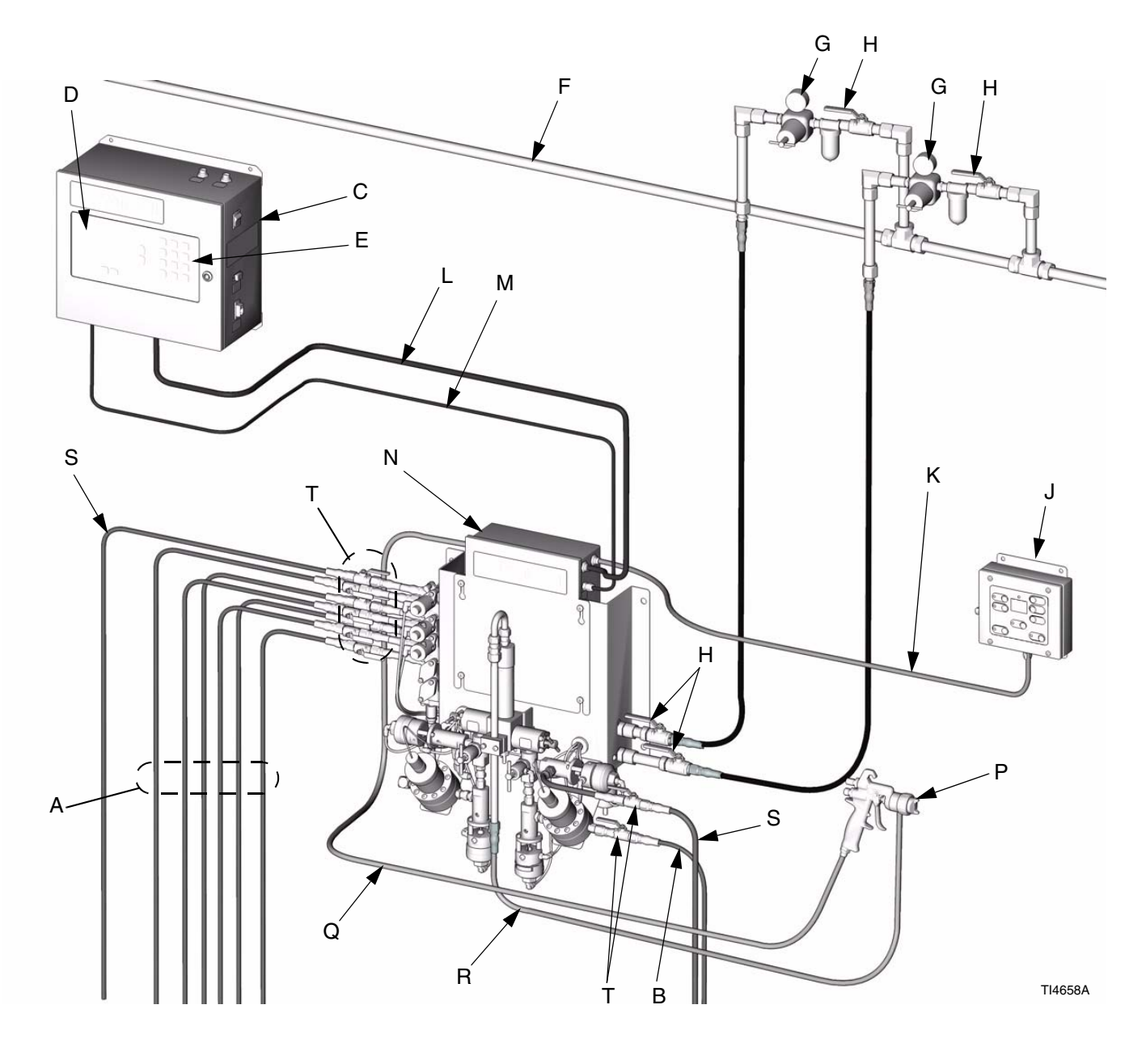

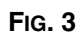

# **Installation Requirements**

### NON-HAZARDOUS LOCATION ONLY

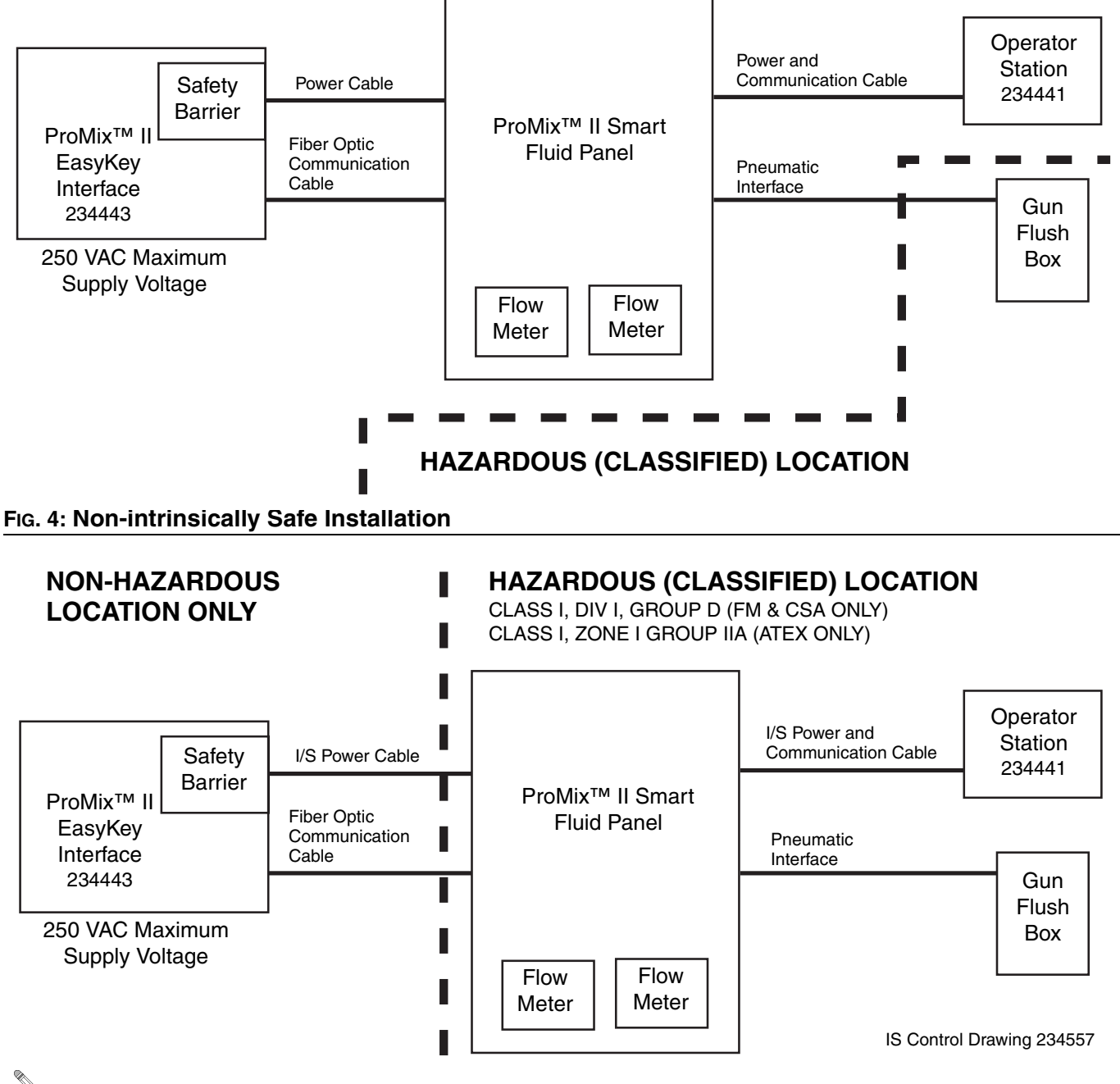

- Nonintrinsically safe terminals (power rail) must not be connected to any device which uses or generates more than 250 VRMS or DC unless it has been determined that the voltage has been adequately isolated.
- 2. The installation must meet the requirements of the National Electric Code, Canadian Electrical Code Part I, NFPA 70, Article 504 Resp., Article 505 and ANSI/ISA 12.06.01.

#### Multiple earthing of components is allowed only if high integrity equipotential system is realized between the points of bonding

- 4. Do not operate system with safety barrier cover removed.
- WARNING: Substitution of components may impair intrinsic safety. For installation, maintenance or operation instructions, read instruction manuals.
   ADVERTISSEMENT: La substitution de composants peut compromettre la securite intrinseque.

### Fig. 5 Intrinsically Safe Installation

# **Location Requirements**

### **WARNING**

Do not install equipment approved only for non-hazardous location in a hazardous area. See the identification (ID) label (FIG. 6) on the EasyKey<sup>™</sup> Display for the intrinsic safety rating for your model. Refer to **Pro-Mix<sup>™</sup> II Models**, page 3. Read warnings, page 6.

- Refer to FIG. 4 or FIG. 5, page 14, for non-hazardous or hazardous location equipment requirements.
- Mount EasyKey<sup>™</sup> Display and Smart Fluid Panel within 50 ft. (15.2 m) of each other.

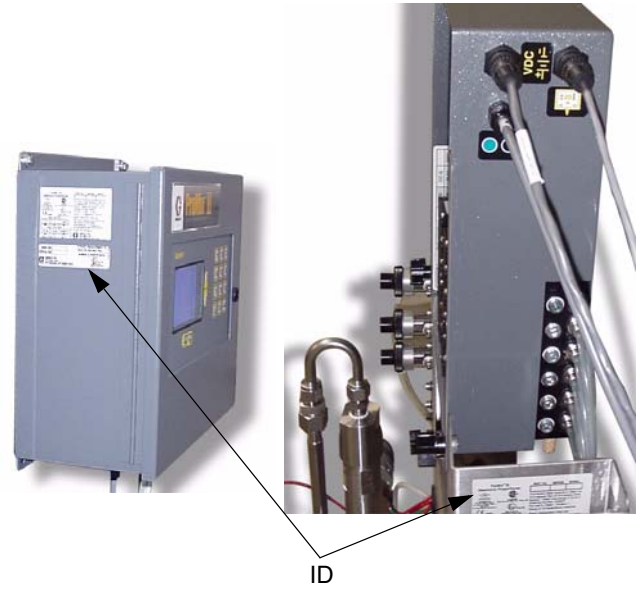

FIG. 6: EasyKey™ Display and Smart Fluid Panel

**EasyKey™ Display:** Install in the non-hazardous area at a convenient location for the operator to view and operate.

**Smart Fluid Panel:** Install according to requirements for : Non-intrinsically Safe Installation (FIG. 4) or Intrinsically Safe Installation (FIG. 5) and at a convenient location to connect to paint and solvent supplies.

- For an Intrinsically Safe Installation, the Smart Fluid Panel may be located inside or outside the hazardous location. Install according to appropriate electrical codes.
- **IMPORTANT:** Do not substitute or modify system components as this may impair intrinsic safety.

**Operator Station:** Install according to requirements for : Non-intrinsically Safe Installation (FIG. 4) or Intrinsically Safe Installation (FIG. 5) and at a convenient location for the operator to use.

**Gun Flush Box:** Install in the spray booth as far away as possible from the application point to avoid getting over-spray on it.

**Flow Meters:** If you have Coriolis Flow Meters, refer to the Coriolis manual for installation instructions. The correct orientation of the flow meter is critical to its operation.

# **Fluid Supply**

ProMix<sup>™</sup> II models are available to operate air spray, air-assisted, or airless systems with a capacity of up to 3800 cc/min.

- Fluid supply pressure tanks, feed pumps, or circulating systems can be used.
- Materials can be transferred from their original containers or from a central paint recirculating line.
  - The fluid supply must be free of pressure spikes, which are commonly caused by pump stroke changeover. If necessary, install pressure regulators or a surge tank on the ProMix<sup>™</sup> II fluid inlets to reduce pulsation.

Contact your Graco distributor for additional information.

# Mounting

- 1. Follow Location Requirements, page 15.
- 2. Ensure that the wall and mounting hardware are strong enough to support the weight of the equipment (see **Technical Data**, page 56), fluid, hoses, and stress caused during operation.
- **3.** Using the equipment as a template, mark the mounting holes on the wall at a convenient height for the operator and so equipment is easily accessible for maintenance. FIG. 7.
- **4.** Drill mounting holes in the wall. Install anchors as needed.
- 5. Bolt equipment securely.

### Dimensions

### EasyKey™ Display

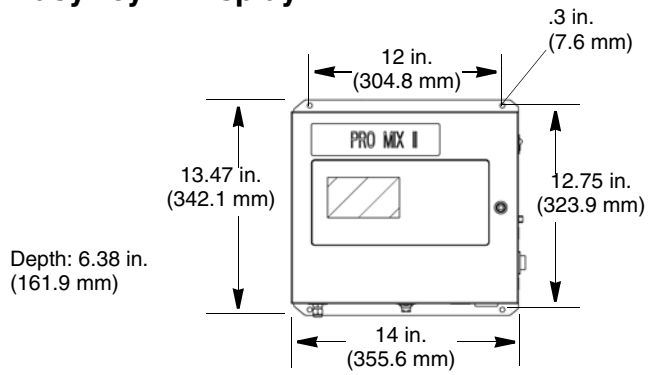

#### **Smart Fluid Panel**

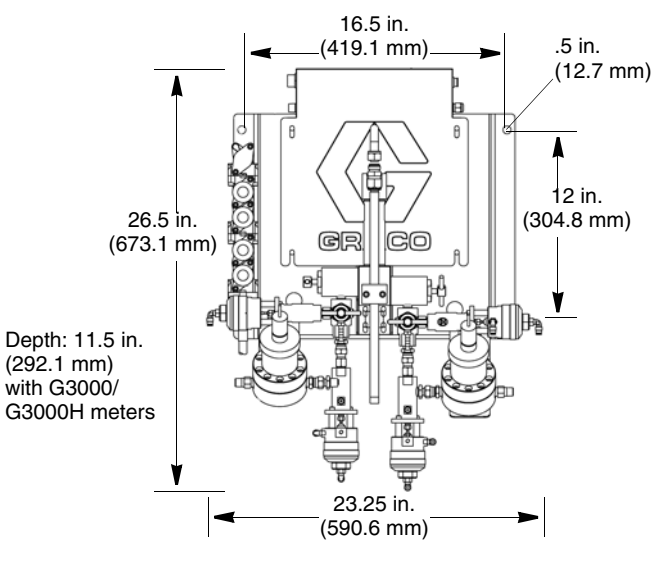

### **Operator Station**

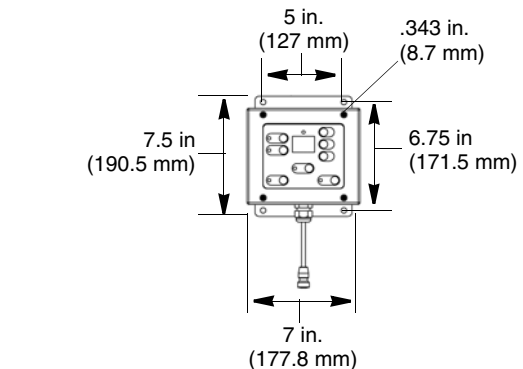

FIG. 7

# **Air Supply Connections**

### Required

- Compressed air supply pressure: 75-100 psi (517-700 kPa, 5.2-7 bar).
- Air hoses: use grounded hoses that are correctly sized for your system.

#### 

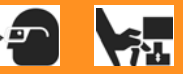

Trapped air can cause a pump or dispense valve to cycle unexpectedly, which could result in serious injury from splashing or moving parts. Use bleed-type shut-off valves.

• Air regulator and bleed-type shutoff valve: include in each air line to fluid supply equipment. Install an additional shutoff valve upstream of all air line accessories to isolate them for servicing.

### Recommended

• Air line filter: 10 micron or better air filter to filter oil and water out of the air supply and help avoid paint contamination and clogged solenoids.

# **Connect Air Supply Lines**

- Tighten all ProMix<sup>™</sup> II system air and fluid line connections as they may have loosened during shipment.
- Install a bleed-type shutoff valve (L) into the air filter inlet inlet in the Smart Fluid Panel. FIG. 8.

Use separate air supply lines for the following two connections (X and L) to avoid contaminating the purge air line (X) with fluid if the air purge valve and a check valve failed.

- **3.** Connect a clean air supply line to the shutoff valve (L). This air line supplies air to operate the gun, solenoids, and dispense valves.
  - See Technical Data, page 56, for additional air supply/consumption information.

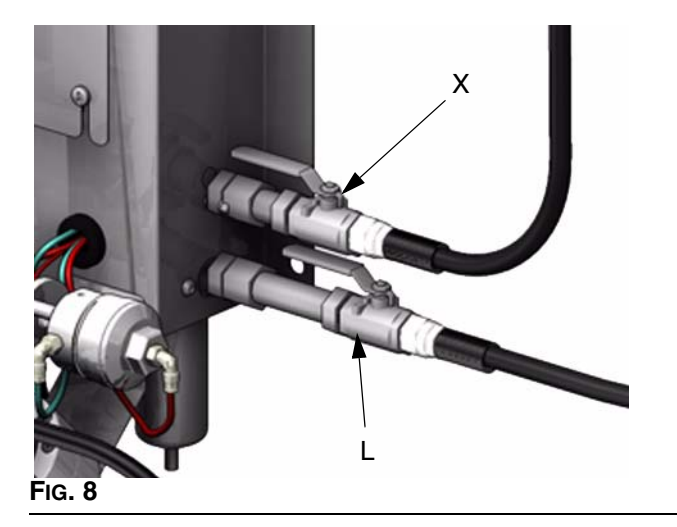

- Install a bleed-type shutoff valve (X) into the air purge valve inlet on the Smart Fluid Panel. FIG. 8.
- Connect an air supply line to the shutoff valve (X) to supply air for the solvent and air purge sequence. Use a clean, dry air supply (install filters/dryers as needed),

#### CAUTION

The ProMix<sup>™</sup> II potlife timer will not function properly when used with multiple guns operating simultaneously. To avoid having mixed material set in the equipment, carefully monitor potlife by some other means.

- **6.** For air spray, HVLP, and air-assist airless gun applications:
  - Systems without a Gun Flush Box, connect the gun air supply line between the Smart Fluid

Panel gun air outlet (N - FIG. 9) and the spray gun air inlet (AA - FIG. 10).

• Systems with a Gun Flush Box, connect the gun air supply line between the Smart Fluid

Panel gun air outlet (N - FIG. 9) and the atomizing air safety shutoff valve. See Gun Flush Box Manual 310695.

Install a bleed-type air shutoff valve (Z) in the gun air supply line or at the gun air inlet (AA). FIG. 10, FIG. 11.

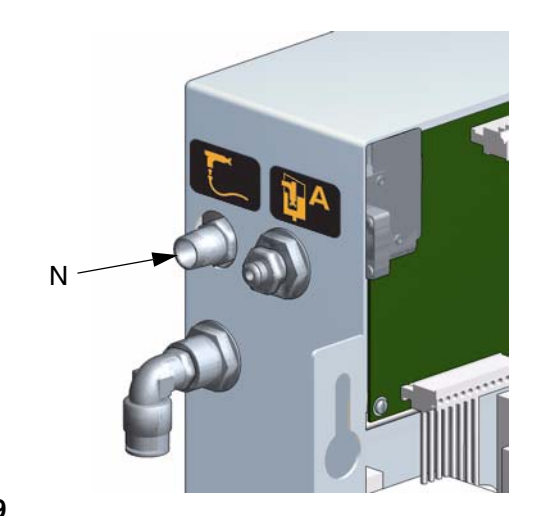

FIG. 9

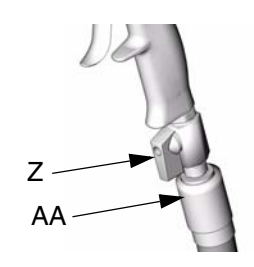

Fig. 10

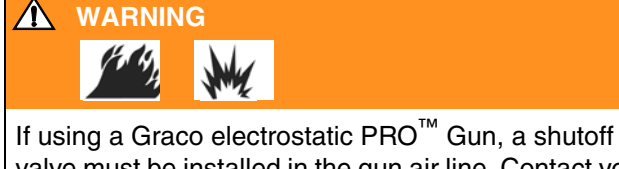

valve must be installed in the gun air line. Contact your Graco distributor for information on air shutoff valves for electrostatic applications.

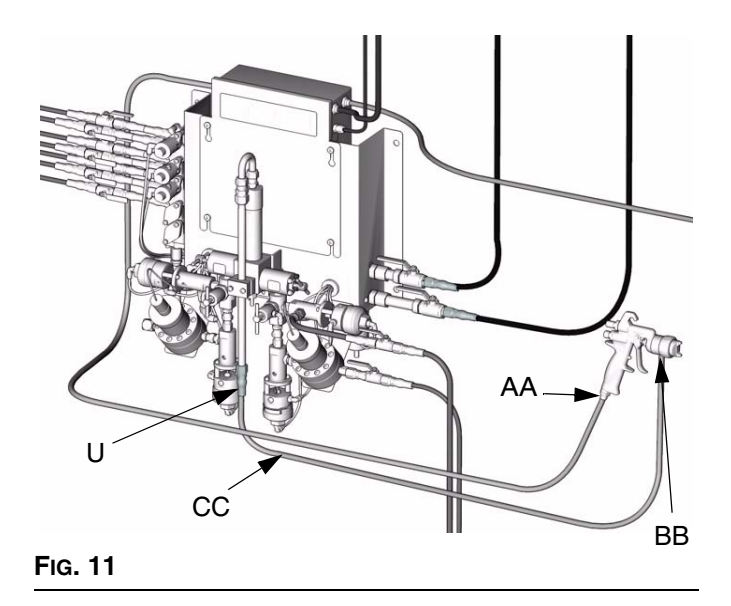

# **Fluid Supply Connections**

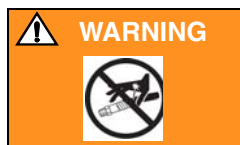

Do not exceed the pressure rating of the lowest rated component. Refer to the product ID Label. Read **Pro-Mix<sup>™</sup> II Models** information, page 3.

### **WARNING**

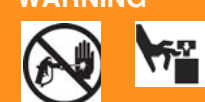

To reduce the risk of injury, including fluid injection, you must install a shutoff valve (T) between each fluid supply line and the fluid manifold assembly. FIG. 12. Use the valves to shut off fluid during maintenance and service.

- **1.** Connect the solvent supply lines.
  - **a.** Connect the solvent supply line (P) to the 1/4 npt(f) solvent purge valve inlet. Fig. 12.
  - **b.** Multiple color system: also connect a solvent supply line to the color change valve (Q), marked "CC SOLVENT". FIG. 13.
- **2.** Connect the component A supply line(s).
  - → Single color system: connect component supply line to the component A flow meter inlet (R). FIG. 13.
  - → Multiple color system: connect component A supply lines to the color change valve stack (S) inlets. FIG. 13. The color number is marked on the valve air supply line.

### Paint Recirculating System

The color change valves have two fluid ports for each individual valve. If you are recirculating paint:

- 1. Remove the color change valve stack from the fluid panel and mount it separately.
- 2. Plumb the valves in one port and out the other.

Another option is to use a tee fitting to recirculate.

#### CAUTION

Verify that all unused fluid ports on the color change valve stack are plugged before operation. An open port will leak fluid.

- **3.** Connect the component B line to the component B flow meter inlet (DD). FIG. 12.
  - The component A and B fluid meter inlets (R, DD) have fluid check valves to prevent backflow from fluid supply pressure fluctuations. Backflow can cause ratio inaccuracies.
- **4.** Connect the gun fluid supply line (CC) between the fluid manifold static mixer (U) outlet and the gun fluid inlet (BB). FIG. 11.

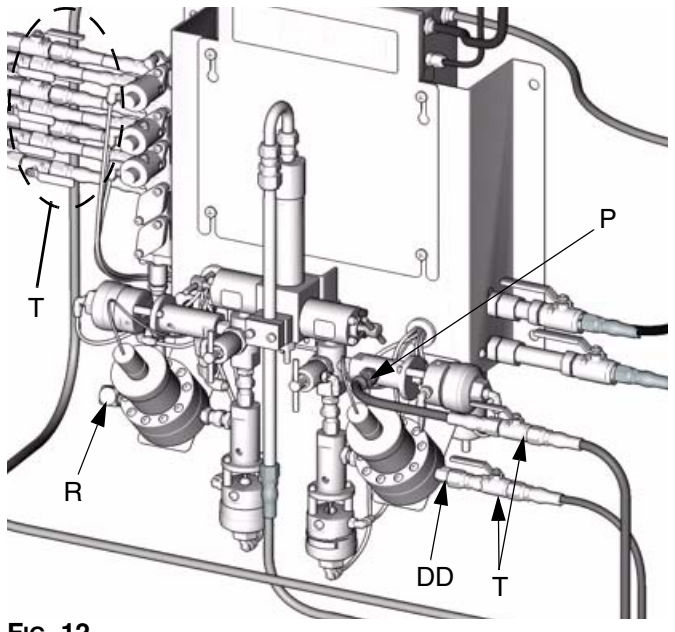

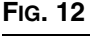

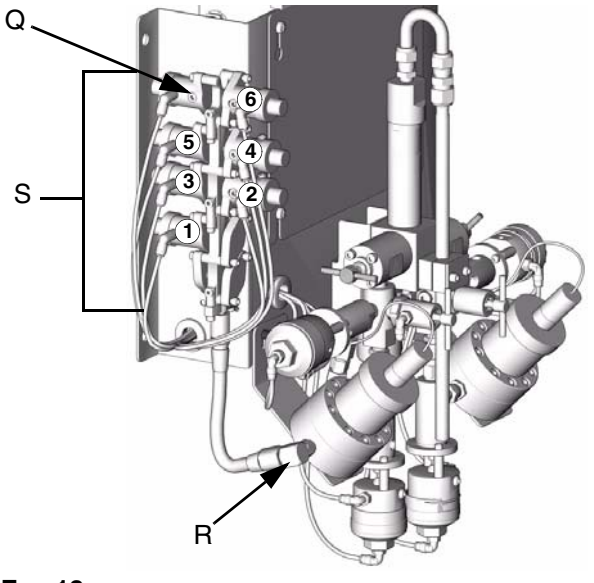

FIG. 13

# **Cable Connections**

- All electrical wiring must be done by a qualified electrician and comply with all local codes and regulations.
  - Enclose all cables routed in the spray booth and high traffic areas in conduit to prevent damage from paint, solvent, and traffic.
  - All options ordered on the ProMix<sup>™</sup> II system are electrically tested at the factory.

## **Power Requirements**

The ProMix<sup>™</sup> II operates with 85-250 VAC, 50/60 Hz input power, with a maximum of 2 amp current draw. The power supply circuit must be protected with a 15 amp maximum circuit breaker.

#### Not included with system:

- Power supply cord compatible to your local power configuration. Wire gauge size must be 8-14 AWG.
- Bulkhead strain relief sized for 22.4 mm (0.88 in.) hole that will hold the power supply cord in the EasyKey<sup>™</sup> Display port → (V). FIG. 14.
- 1. Provide power to the EasyKey<sup>™</sup> Display. Use conduit to protect wiring.
- Install the strain relief and power cord or conduit bulkhead through the EasyKey<sup>™</sup> Display port
   (V). FIG. 14.

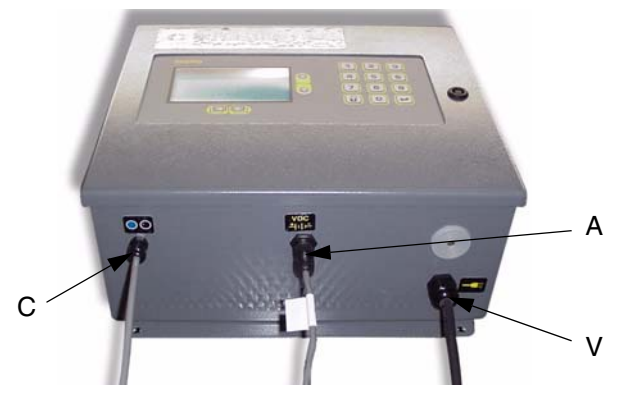

#### FIG. 14

- **3.** See FIG. 21 for the L1, L2, and ground wiring connections inside the EasyKey<sup>™</sup> Display.
- 4. Ground the Display to a true earth ground. See **Grounding**, page 23.

### Connect EasyKey™ Display to Smart Fluid Panel

There are two 50 ft.(15.2 m) cables to route between the EasyKey<sup>™</sup> Display and Smart Fluid Panel: the Fluid Panel Power Cable (A) and the Fiber Optic Cable (C).

1. Connect the appropriate Fluid Panel Power Cable

(A) end to the EasyKey<sup>™</sup> Display connector <sup>vpc</sup> FIG. 14.

- Connect the other cable end to the Smart Fluid
   Panel connector ±|ı|⊢ (B). FIG. 15.
- The Fiber Optic Cable (C) is shipped from the factory attached to the EasyKey<sup>™</sup> Display connector
   FIG. 14.

If you need to detach the Fiber Optic Cable (C) from the EasyKey Display, note how the cable is routed inside the enclosure. Ensure that the door can swing open and close without catching or pulling wires.

- Route the opposite Fiber Optic Cable end through the Smart Fluid Panel strain relief connector O (D). FIG. 15. Do not route the cable with tight bends or kinks.
  - The fiber optic cable has a minimum bend radius of 1.6 in. (40 mm).

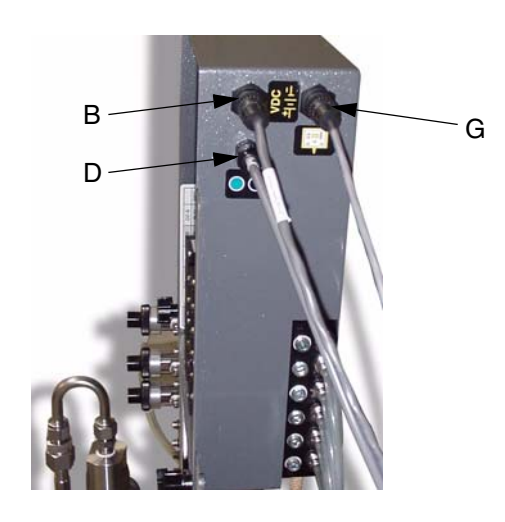

#### FIG. 15

 Connect the blue and black cable connectors (E) to the matching connectors on the electrical circuit board. FIG. 16. Insert the cable connectors until they bottom out (approximately ¼" [6 mm]), then tighten the threaded connector.

#### CAUTION

Do not over-tighten or cause excessive stress on the circuit board connector.

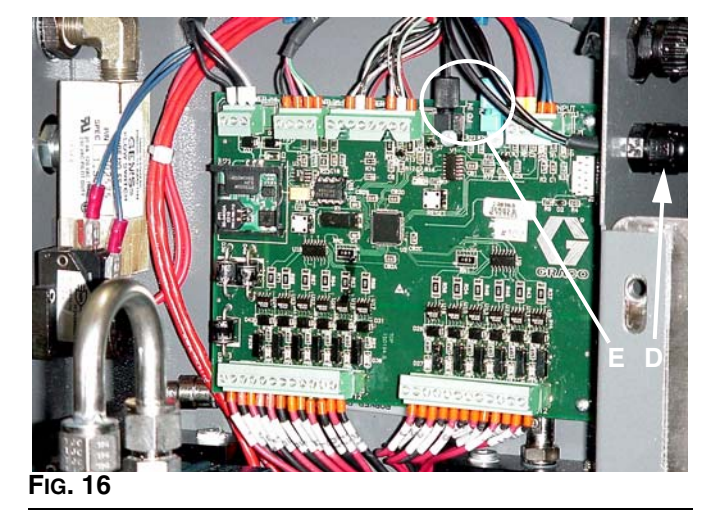

Tighten the strain relief connector OO (D). FIG.
 16.

### Connect Operator Station to Smart Fluid Panel

The Operator Station cable (F) is factory wired into the Operator Station. Fig. 17. Do not disconnect the cable except to replace it. Route the 50 ft. (15.2 m) cable to the Smart Fluid Panel and connect it to the Operator

Station connector (G). FIG. 15.

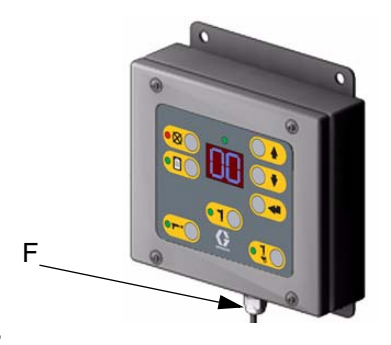

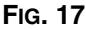

### **Gun Flush Box**

Refer to the Gun Flush Box manual for installation and connection instructions.

### Printer

If using a printer, plug the printer cable into the

EasyKey<sup>™</sup> Display connector **≶** (H).

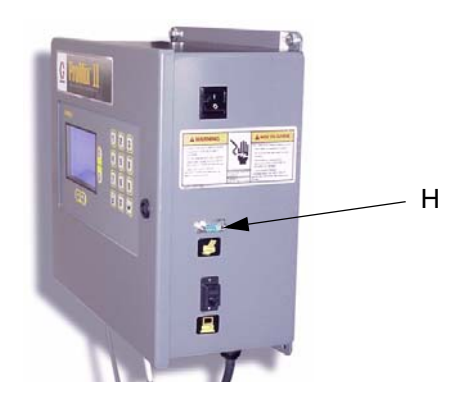

Fig. 18

## **Adding Flow Meters**

If using flow meters other than those supplied with the system:

- You must provide a separate power source to the flow meter (unless it is a Graco G3000, G3000HR, or Graco HG6000 helical meter).
- Route the signal cables through the Smart Fluid Panel holes (J - FIG. 19) and into the enclosure through the strain reliefs (GG - FIG. 20). Leave enough slack in the cable so the enclosure (K) can be raised for service.
- See FIG. 20 for electrical connections.

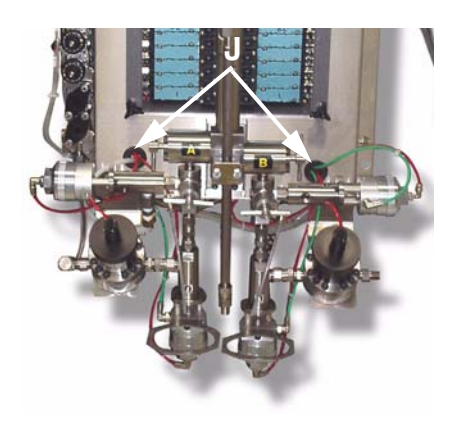

FIG. 19

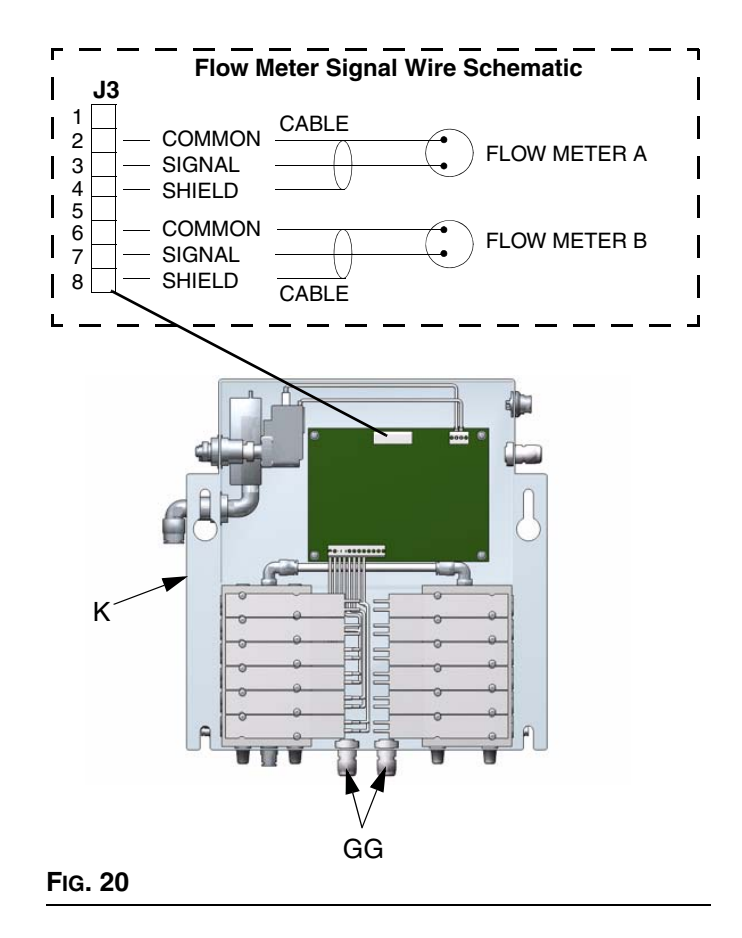

# Grounding

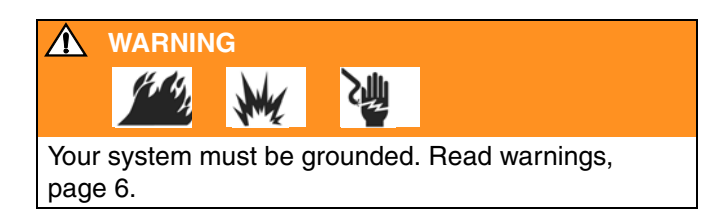

#### For Intrinsic Safety:

Ground wires for the EasyKey<sup>™</sup> Display, Smart Fluid Panel, Operator Station, and Gun Flush Box must all be connected to the same true earth ground. See FIG. 26, page 25.

Different ground points may cause current to flow through component cables, causing incorrect signals.

Ground the ProMix<sup>™</sup> II system as instructed here and in the individual component manuals. A ground wire and clamp, part no. 222011, is available from Graco.

### EasyKey<sup>™</sup> Display

#### For Intrinsic Safety

Remove knock-out (FF) from bottom of EasyKey<sup>™</sup> Display enclosure. FIG. 21. Install a bulkhead strain relief. Connect a ground wire to the ground block terminal (W). FIG. 22. Route the wire through the strain relief and connect it to a true earth ground.

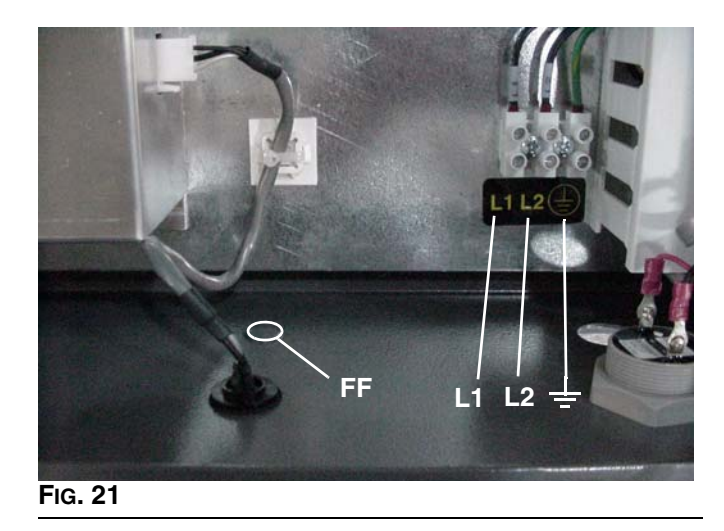

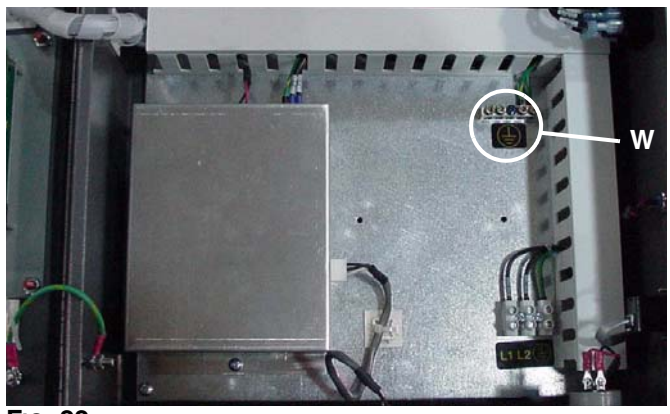

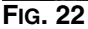

### Smart Fluid Panel

Connect a ground wire from the Smart Fluid Panel ground lug (EE) to a true earth ground. FIG. 23.

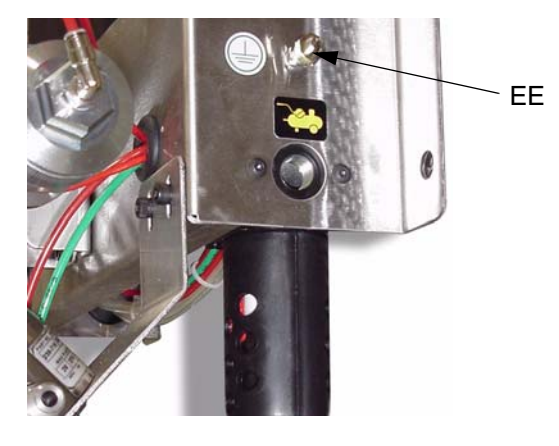

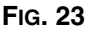

### **Operator Station**

Connect a ground wire from the Operator Station ground lug (Y) to a true earth ground. Fig. 24.

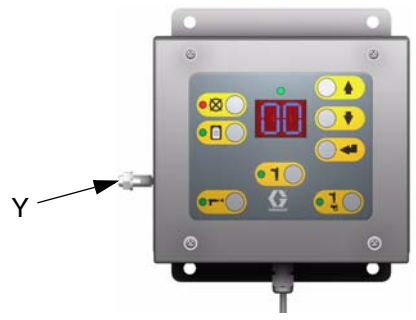

Fig. 24

### **Gun Flush Box**

Connect a ground wire from the Gun Flush Box ground lug (BB) to a true earth ground. FIG. 25.

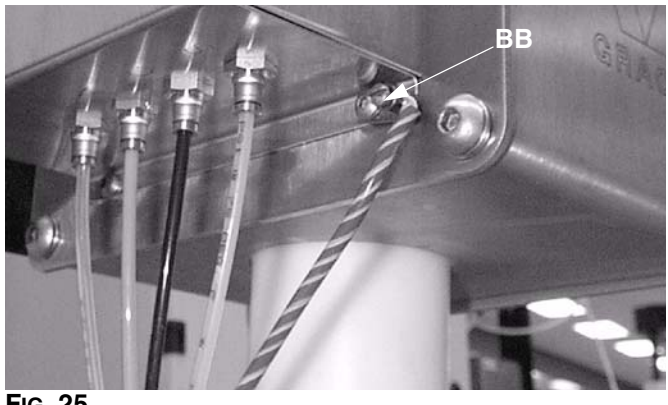

FIG. 25

#### Flow Meters

Connect the meter cables as instructed on page 22. Failure to properly connect the shield may cause incorrect signals.

#### **Feed Pumps or Pressure Pots**

Connect a ground wire and clamp from a true earth ground to the pumps or pots. See pump or pressure pot manual.

### Air and Fluid Hoses:

Use grounded hoses only.

#### Spray Gun

Follow the grounding instructions in your gun manual.

#### Fluid Supply Container

Follow local code.

### **Object Being Sprayed**

Follow local code.

### All Solvent Pails Used When Purging

Follow local code. Use only conductive metal pails placed on a grounded surface. Do not place the pail on a nonconductive surface, such as paper or cardboard, which interrupts the grounding continuity.

#### Maintain Grounding Continuity When **Purging or Relieving Pressure**

Hold a metal part of the gun firmly to a grounded metal pail while purging or relieving pressure. Whenever you see the picture at right, remember to follow these instructions.

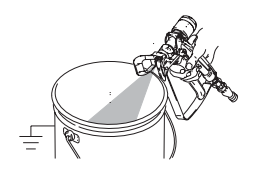

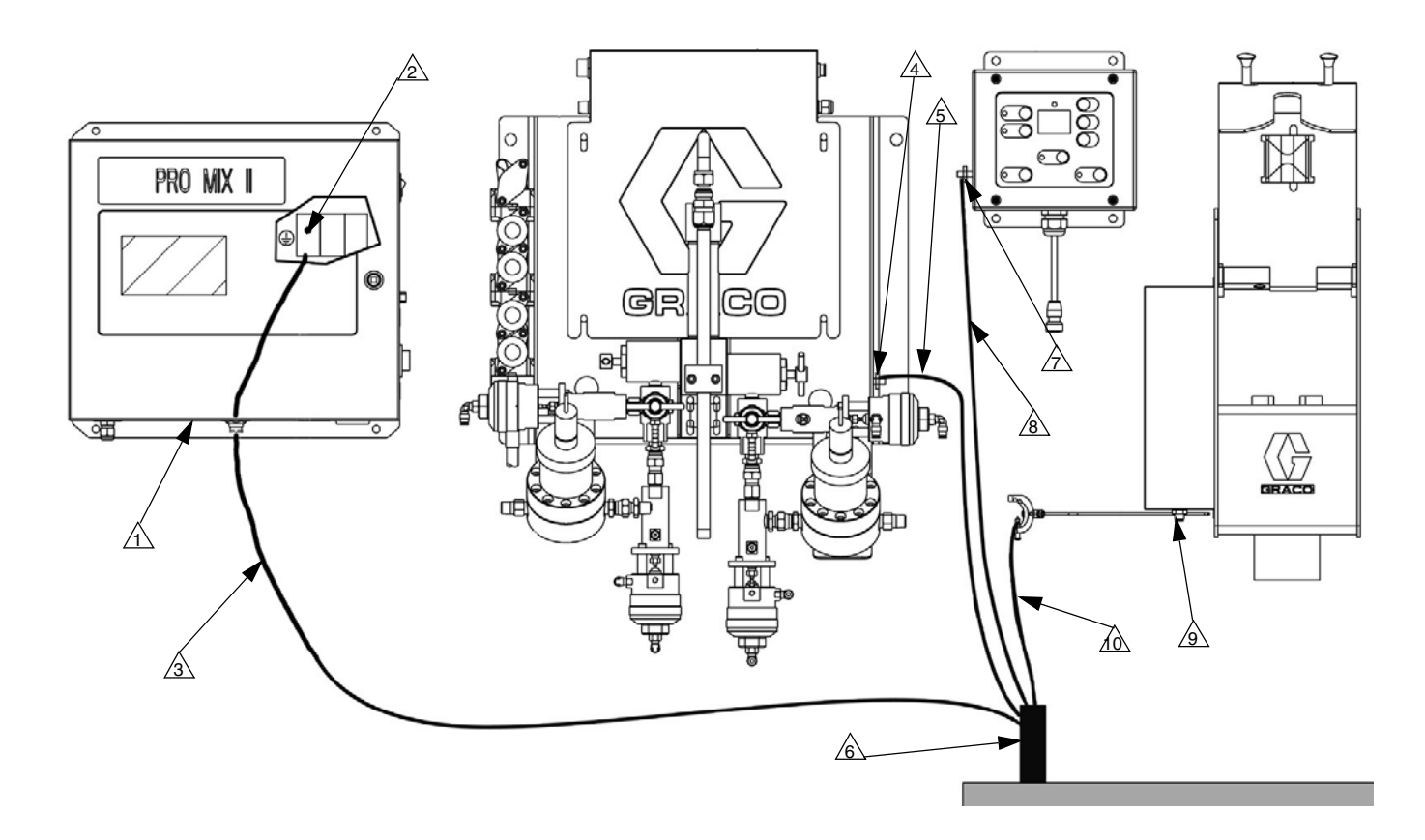

#### Key:

Ground wires for the EasyKey™ Display, Smart Fluid Panel, Operator Station, and Gun Flush Box must all be connected to the same true earth ground. See FIG. 26, page 25. ▲

- \_\_\_\_\_ EasyKey™ Display
- EasyKey<sup>™</sup> Display ground terminal
- Display Enclosure ground wire
- FIG. 26: Grounding
- **Check Resistance**

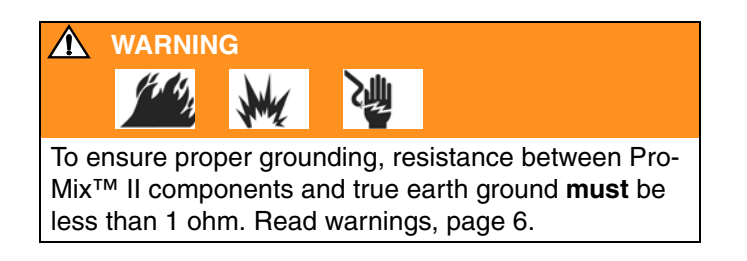

Have a qualified electrician check resistance between each ProMix<sup>TM</sup> II component and true earth ground. If resistance is greater than 1 ohm, a different ground site may be required. Do not operate the system until the problem is corrected.

Fluid Panel ground wire connection point

A Operator Station ground wire connection point

Gun Flush Box ground wire connection point

A True Earth Ground - check your local code for requirements

S Fluid Panel ground wire

Operator Station ground wire

Gun Flush Box ground wire

# **Operator Controls**

Two devices provide operator interface; they are the Operator Station and the Keypad on the EasyKey™ Display.

# **Operator Station**

Used by the operator for daily painting functions including: choosing color, initiating report printing, reading/clearing alarms, and placing the system in Standby, Mix, or Purge mode. It is typically mounted inside the booth or near the painter. The Operator Station consists of an LED display, LED mode indicator, and input keys. FIG. 27.

## **Operation Modes**

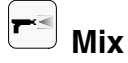

System mixes and dispenses material.

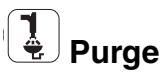

Purges the system, using air and solvent.

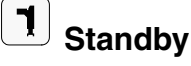

Stops the system.

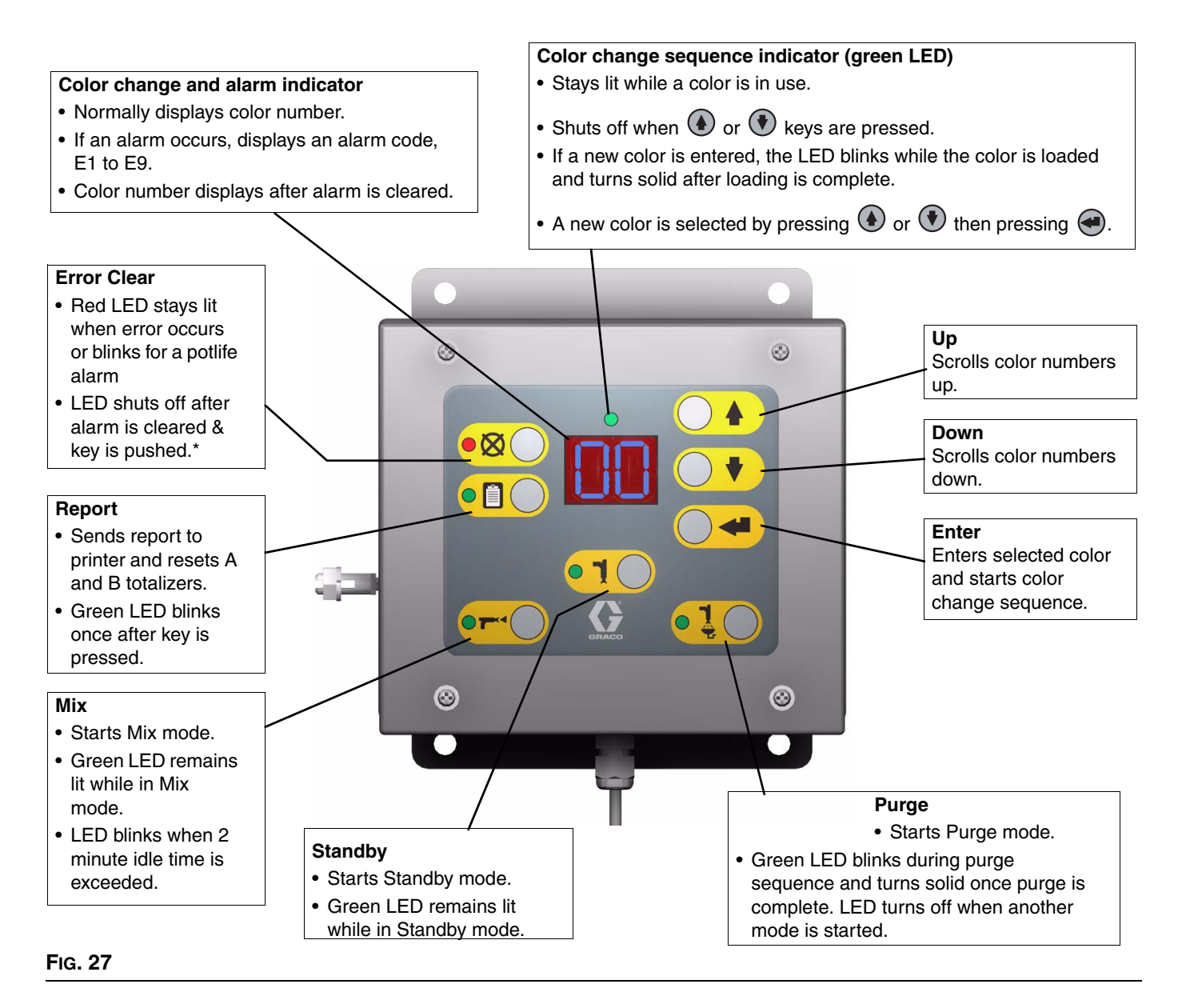

\* If a potlife alarm (code E3) occurs, you must purge the system with solvent or spray new mixed material before the alarm can be fully cleared.

• For additional information about alarms, see **Alarm Troubleshooting**, page 51.

- The number of colors available when scrolling with the or keys is determined during software setup.
   See page 32.
- Color 0 can be selected to purge the system (as an alternative to Purge key) on multiple color units.
   Refer to page 32.

# EasyKey<sup>™</sup> Display

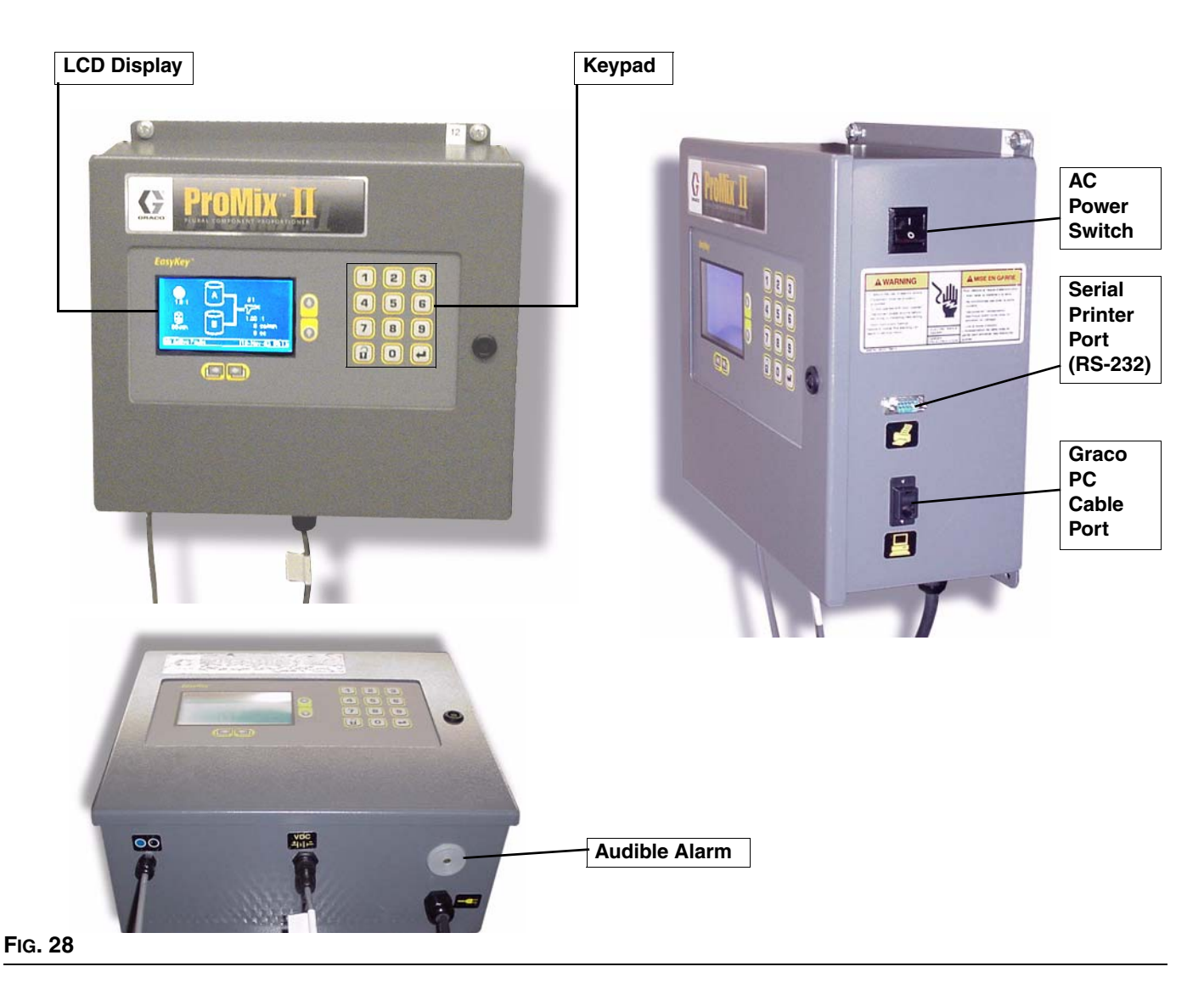

## **AC Power Switch**

Turns system AC power on or off.

## Keypad

Used to input numerical data, enter setup screens, scroll through screens, and select setup values. See page 31 for additional keypad/screen navigation information.

## **Backlit LCD Display**

Shows graphical and text information related to setup and spray operations. There is a screen saver option available in the Advanced Setup Screen 3. Pressing any key brings the display out of screen saver mode.

### Audible Alarm

Provided to alert the user when an alarm condition occurs. It will sound intermittently for a Potlife Exceeded alarm and continuously for all other errors. The alarm is

cleared by pressing the Operator Station Error Clear 🚫 key.

## **Printer Port**

The serial printer port (RS-232) is used with optional Printer Kit 234670, which enables you to print individual job tickets after each dispense transaction is complete. See page 43. Refer to printer manual 308818 for additional information.

## **Graco PC Cable Port**

The Graco PC Cable Port is for use with the ProMix<sup>™</sup> II Data Download Kit 234668, which enables you to communicate with the ProMix<sup>™</sup> II from a PC to:

- ➔ Upgrade software
- ➔ View software version
- ➔ Download
  - job and alarm logs
  - material usage report
  - setup values (can also upload)
- → Clear job, alarm, and material usage reports
- → Upload a custom language to view on screen
- → Restore factory defaults
- ➔ Restore setup password

See Data Download manual 310669 or ProMix™ II Service manual 310653 for more information.

### **Ethernet Connection**

You can access data from the ProMix<sup>™</sup> II on an office or industrial network or through the internet with the proper network configuration. You will need an external module, commonly called an Ethernet to Serial Converter, that converts serial data (RS-232) to ethernet.

Converters are available from electronics suppliers such as B&B Electronics and Omega.

Some converters are powered by 24 VDC power and are DIN rail mounted. Do not power any external device using the ProMix<sup>™</sup> II power supply; an external power supply must be used.

! IMPORTANT: Once modifications are made to the ProMix<sup>™</sup> II electronics, the electrical approvals may no longer apply. Contact your Graco distributor for details

Wire the serial to ethernet converter on the EasyKey<sup>™</sup> control board as follows.

| Connection | Function        |
|------------|-----------------|
| J6-1       | RS-232 Transmit |
| J6-2       | RS-232 Receive  |
| J6-3       | RS-232 Ground   |

# Run Mode

# **Power Up Screens**

When the EasyKey<sup>™</sup> power switch is turned on, the Graco logo and current software revision displays.

# **Run Screen**

This screen displays the operating status of the system and is the default screen after powering up.

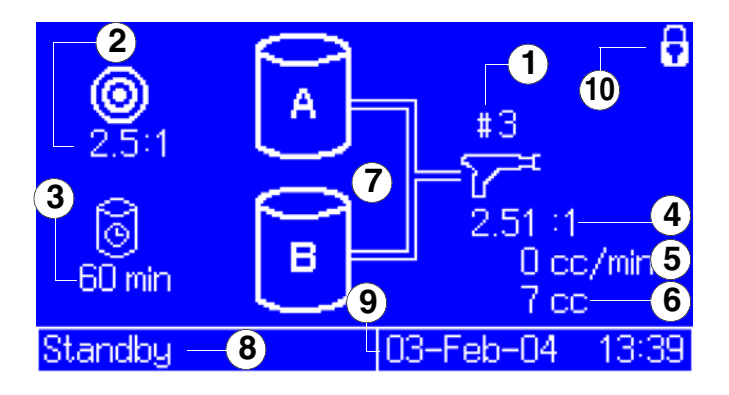

#### FIG. 29: Run Screen

### Key

- 1 Active Color: color selected at Operator Station.
- (2) **Target Ratio:** for the selected color. The ratio can be from 0.0:1–30.0:1.

- (3) Potlife Timer: shows remaining potlife time in minutes.
- 4 Actual Ratio: in hundredths.
- **5** Current Flow Rate: in cc/min.
- 6 Total Job Volume: in cc or oz. Total Job Volume

(A + B) is reset to zero each time the Report  $\square$  key is pressed on the Operator Station, or after a color change or purge.

- Animation: When there is flow, the gun appears to spray, and the component A or B hose light up, showing which component dispense valve is open.
- (8) Status Bar: shows current alarm or operation mode (Mix, Standby, Purge, or Color change to #).

#### 9 Current Date and Time

Security Level: a padlock appears on the screen if a password is required to enter Setup mode. If the password was set to "0", no padlock appears and setup can be entered without a password.

The only key that functions with the Run Screen is the Setup

# **Setup Mode**

# **Entering Setup**

Press the Setup **1** key to enter or exit Setup.

## **Password Screen**

If a password was activated, you must enter the password before entering Setup mode. Refer to **Advanced Screen 3**, page 37. Entering the wrong password returns you to the Run Screen.

If you forget the password, you can reset the password (to 0), using the ProMix<sup>™</sup> II Data Download Kit 234668

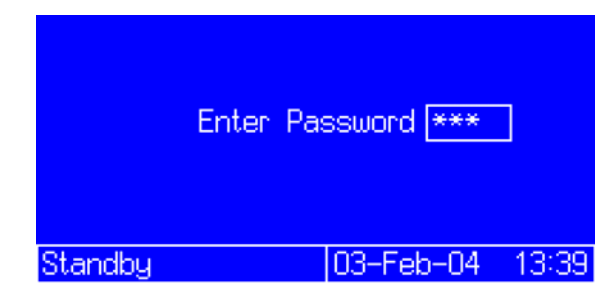

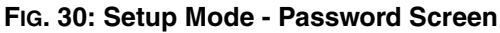

If a password is activated, "Setup Locked" displays momentarily after exiting Setup mode and returning to the Run Screen.

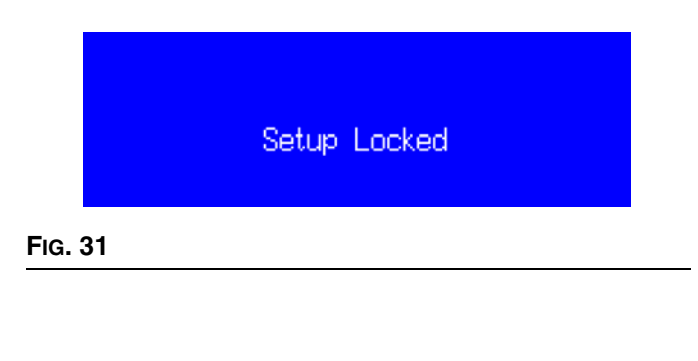

# Setup Screen Menu

The Setup Screen Menu appears at the bottom of all Setup screens, with the current screen highlighted. FIG. 32.

Advanced setup has 3 screens. All other setup selections have only 1 screen.

| Color #1 🕂                      |                 |
|---------------------------------|-----------------|
| Ratio 2.0 :1                    |                 |
| Tolerance 5 %                   |                 |
| Potlife Time 60 minutes         |                 |
| Purge Time 30 seconds           |                 |
| Fill Time 10 seconds            | Catura Carra an |
| Color Report Calibrate Advanced | Menu            |

FIG. 32: Setup Mode - Color Setup Screen

# **Key Commands**

In addition to the numbered keys on the EasyKey<sup>™</sup> keypad, which are used to enter values in setup, there are the following keys to navigate within a screen and between screens, and to save entered values.

| Key | Function                                                                                                    |
|-----|----------------------------------------------------------------------------------------------------|
| 1   | Setup: press to enter or exit Setup mode.                                                                                                    |
|     | <i>Enter:</i> if cursor is in drop-down list box,<br>press Enter key to view drop-down list. See<br>FIG. 33. Press Enter to save a value either<br>keyed in from the numerical keypad or<br>selected from a drop-down list. |
|     | <i>Up Arrow:</i> move to previous field or drop-down list item.                                                                                                    |
|     | <i>Down Arrow:</i> move to next field, or drop-down list item.                                                                                                    |
|     | Left Arrow: move to previous screen.                                                                                                    |
|     | Right Arrow: move to next screen.                                                                                                    |

# **Color Screen**

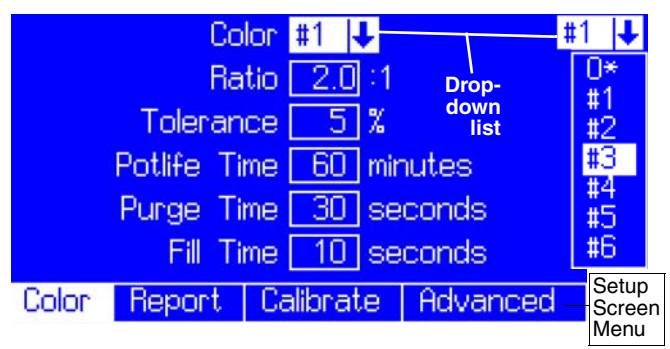

FIG. 33: Setup Mode - Color Setup Screen

Use the Color screen to enter information about each of the colors available on the system. The Color screen is also used to setup system purge time, using Color 0 (page 32).

### Color

Select the number for the color you want to setup or edit.

- Only the number of colors selected in Advanced Screen 2 (page 36) are shown on the Color drop-down list.
- Selecting a different color in the Setup mode does not affect the color currently selected on the Operator Station.

# Colors 1-6 Setup

There are five values to set. Use information from the material data sheet or from your material supplier.

### Ratio

Set the volumetric ratio of component A to B from 0.0:1 to 30:1, in increments of 0.1.

0.0:1 is a special setting, indicating only component
 A is dispensed, for use with 1 component materials.

### Tolerance

Set the ratio tolerance of the color from 1–99% in increments of 1%. To minimize nuisance alarms, select the largest tolerance value that meets the paint manufacturer's recommendations and your production requirements.

### Potlife Time

Set the potlife time from 1–999 minutes in increments of 1 minute. Select a time that is within your material's sprayable potlife time so if the potlife is exceeded and an alarm occurs, you have sufficient time to spray or purge the mix material from the system.

#### CAUTION

The ProMix<sup>™</sup> II potlife timer will not function properly when used with multiple guns operating simultaneously. To avoid having mixed material set in the equipment, carefully monitor potlife by some other means.

### Purge Time

This setting is used during Purge mode and color change. It can be set from 0–999 seconds in increments of 1 second. See **ProMix™ II Purge Sequence** and **ProMix™ II Color Change Sequence**, page 33.

### Fill Time

This setting is used during color change to set the amount of time the system spends loading the new color. It can be set from 0–999 seconds in increments of 1 second. Set Fill Time for at least 5 seconds longer than the time it takes to see a new color at the gun. See **ProMix™ II Color Change Sequence**, page 33.

## Color 0 Setup

Color 0 is used in multiple color systems to purge out material lines without loading a new color. It is typically selected at the end of a shift to prevent hardening of catalyzed material.

When you select 0 from the setup Color list, the Color 0 Setup screen appears. Set purge time from 0–999 seconds in increments of 1 second.

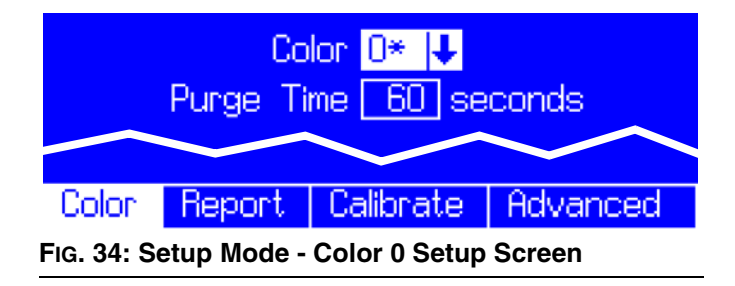

### ProMix<sup>™</sup> II Purge Sequence

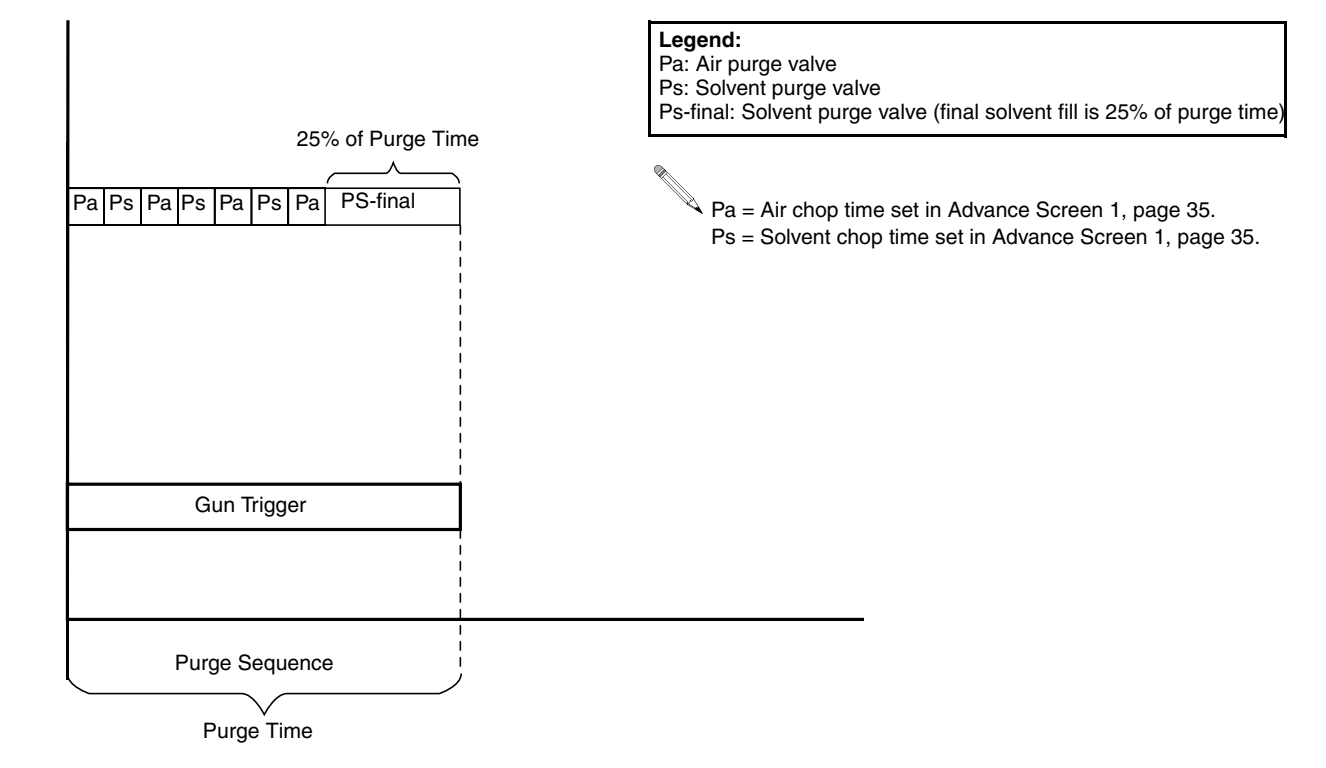

## ProMix<sup>™</sup> II Color Change Sequence

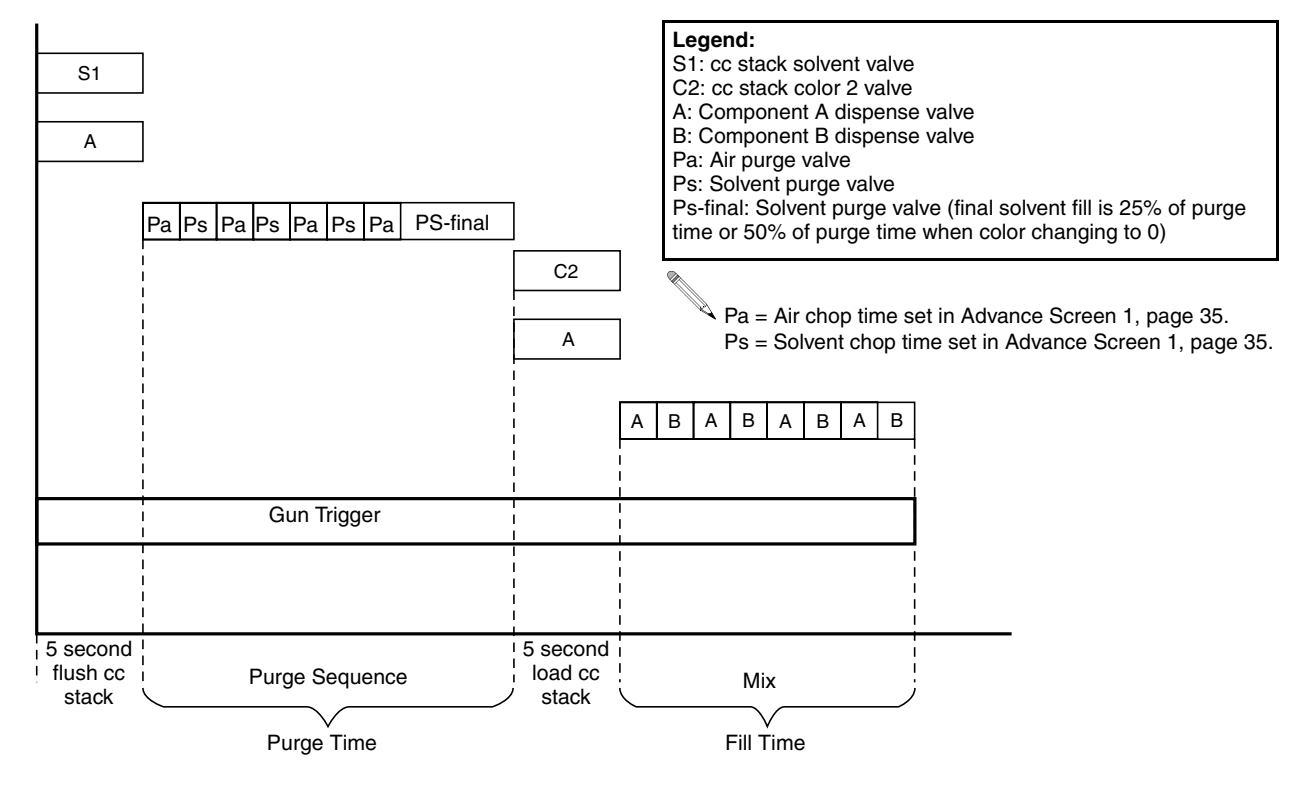

#### FIG. 35

# **Report Screen**

| Date    | Time                                | Alarm        |              |  |  |  |
|---------|-------------------------------------|--------------|--------------|--|--|--|
| 01 03-F | eb 13:34                            | E2 Purgel Ei | rror 🕇       |  |  |  |
| 02.12-M | lar 03:12                           | E2 Purgel Ei | non          |  |  |  |
| 0311-M  | lar 03:11                           | E1 Communic  | cation Error |  |  |  |
| 04 10-M | 0410-Mar 03:10 E8 Autodump Complete |              |              |  |  |  |
| 05 09-M | lar 03:09                           | E7 Dose Tir  | ne B 💦 🖊     |  |  |  |
| Gra     | and Tota                            | l – 12       | 234 Liters   |  |  |  |
| Color   | Report                              | Calibrate    | Advanced     |  |  |  |

#### FIG. 36: Setup Mode - Report Screen

The Report Screen shows the most recent 10 alarms,

with the date and time. Use the (•) or (•) keys to see all the alarms. The grand total of components A and B is displayed in liters or gallons, based on the units set in Advanced Screen 1. Grand total cannot be reset.

There are no selectable settings on the Report Screen.

<sup>A</sup> The optional ProMix<sup>™</sup> II Data Download Kit 234668 enables you to download and view the most recent 100 alarms or events.

# **Calibrate Screen**

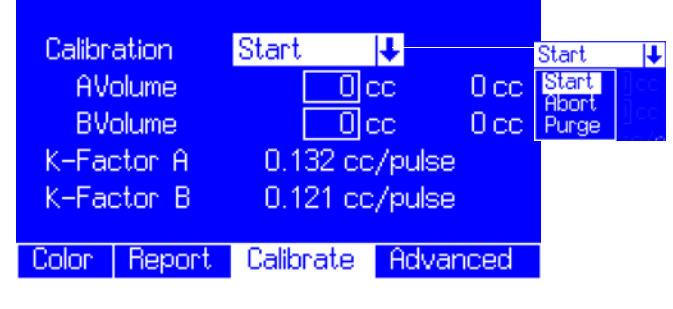

FIG. 37: Setup Mode - Calibrate Screen

Use this screen to calibrate a meter.

- Start start calibration
- Abort stop calibration
- Purge purge sampling valves after calibration

See **Meter Calibration**, page 49, for when and how to calibrate meter.

# **Advanced Screens**

Advanced setup has 3 screens. The screen number appears on the right side of the screen. FIG. 38.

Press ekey to show drop-down lists and to enter your selection.

## Advanced Screen 1

| Langua        | ge     | English   |      | - U 1       |
|---------------|--------|-----------|------|-------------|
| Usage         | Report | No Actio  | n    | Ŧ           |
| Display Units |        | cc/Liter  |      | <b>U</b> (1 |
| Dose Size     |        | 25cc      |      | Ľ           |
| Air Chop      |        | 1 seco    | nds  | Screen      |
| Solvent Chop  |        | 2 seco    | onds | Number      |
| Color         | Report | Calibrate | Adva | inced       |

#### FIG. 38: Setup Mode - Advanced Screen 1

#### Language

Defines the language of the screen text. Select English (default), French, German Spanish, Japanese (Kanji), and Chinese (simplified).

Custom screen languages can be loaded, using the ProMix™ II Data Download Kit 234668.

### Usage Report

Options are to take No Action or:

 Print - sends Material Usage Report to printer. (Totals are not cleared.) Printout is in cc or oz, depending on Display Units setting. ProMix™ II

must be in Standby 1 mode.

• Clear - Resets all color totals to zero.

Example: Material Usage Report

| Material Usage<br>Start Time: 09-Dec-2003 12:24:08 |        |        |  |  |  |  |
|----------------------------------------------------|--------|--------|--|--|--|--|
| End Time: 09-Dec-2003 12:26:19                     |        |        |  |  |  |  |
| Color                                              | A (cc) | B (cc) |  |  |  |  |
| 1                                                  | 51     | 17     |  |  |  |  |
| 2                                                  | 0      | 0      |  |  |  |  |
| 3                                                  | 100    | 25     |  |  |  |  |
| 4                                                  | 20     | 10     |  |  |  |  |
| 5                                                  | 0      | 0      |  |  |  |  |
| 6                                                  | 0      | 0      |  |  |  |  |

### **Display Units**

Select cc/Liter (default) or oz/Gallon. Effects units used for Run screen job totalizers, Report screen grand total volume, and the potlife volume set on Advanced Screen 2. All other volumetric values remain as cc, cc/min., and cc/pulse.

### Dose Size

A *dose* is the volume of fluid that flows through the system in one complete cycle of dispense valves A and B. The optimal dose size depends on the mix ratio, flow rate, and ratio tolerance of the fluid you are using.

In general, mix quality is better with smaller dose sizes. However, due to the uncertainty of the valve timing, smaller dose sizes can generate more off-ratio conditions, especially at high flow rates. Repeated trial and adjustment may be necessary to find the optimal dose size and ratio tolerance.

Select from these 3 settings:

- **25 cc** (default) works well for most applications. It is small enough for good integration, while still avoiding nuisance alarms.
- 50 cc is best used when an application has high fluctuations in mix ratio, such as when using a high flow rate (> 2000 cc/min.) or flow meters with lower resolution (K-factor > 0.2 cc/pulse).
- Automatic is a setting that eliminates the need to repeatedly adjust the dose size and tol-

erance. Each time the Mix r key is pressed, the ProMix<sup>™</sup> II chooses between 15 cc, 25 cc, or 50 cc dose sizes, based on how well the ratio was maintained during the last application of the color selected. This is especially beneficial when using a very low flow rate (< 100 cc/min.).

### Air Chop

Defines time (in seconds) that air is dosed during air-solvent chop, which is used during the purge and color change sequences. Set from 0-999 seconds. Default is 1 second.

### **Solvent Chop**

Defines time (in seconds) that solvent is dosed during the air-solvent chop. Set from 0-999 seconds. Default is 2 seconds. See **ProMix™ II Purge Sequence** and **Pro-Mix™ II Color Change Sequence**, page 33.

### **Advanced Screen 2**

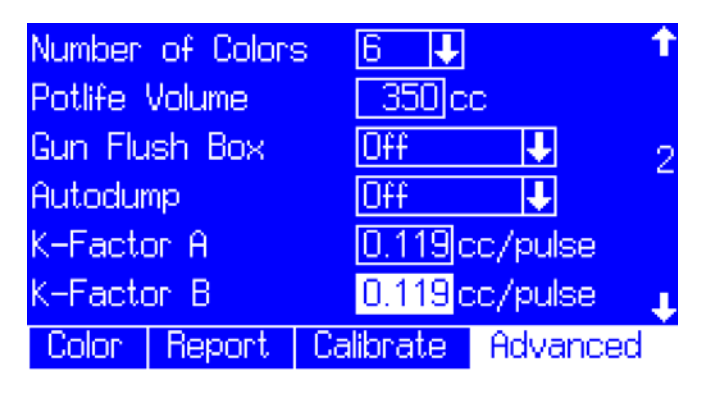

#### FIG. 39: Setup Mode - Advanced Screen 2

#### **Number of Colors**

Defines the number of colors available for component A and determines the number of colors available on Color Setup screen and choice of colors on Operator Station. Select 1, 2, 3, 4, 5, or 6.

If you have a one color ProMix<sup>™</sup> II system, you can only select "1" for number of colors. To add color change you must purchase a Graco ProMix<sup>™</sup> II Color Change Kit. See ProMix<sup>™</sup> II Service manual 310653.

### **Potlife Volume**

Set to the total volume of mixed fluid in the system. This includes the mix manifold, integrator, static mixer, fluid hose, and applicator. The ProMix<sup>™</sup> II controller uses this volume and the Potlife Time to determine if the mixed material has been in the system longer than the potlife time.

The potlife volume is set in either ounces or cc based on units selected in Advanced Screen 1. Set from 0-999 cc or 0-33 ounces. If you change the units, this value updates to the new units. Default is 350 cc (12 oz.).

The volume of the ProMix<sup>™</sup> II mix manifold, integrator, and static mixer is 100 cc. To determine the volume of your fluid hose to the gun, use the following information.

#### Hose Volume

<u>English Units</u>

Hose volume =  $154.4 \text{ x} (\text{ID})^2$  (in.) x Length (ft.)

#### Metric Units

Hose volume =  $0.785 \times (ID)^2$  (mm) x Length (m)

#### Potlife Volume

Potlife volume = 100 cc + Hose Volume

#### Example:

If you are using a 25 ft., 1/4 in. ID fluid hose: Hose volume =  $154.4 \times (0.25 \text{ in.})^2 \times 25 \text{ ft.} = 241 \text{ cc}$ Potlife volume = 100 cc + 241 cc = 341 cc

#### Potlife Volume (cc) Tables

#### Table 1: English Measures

| Hose ID (in ) | Hose Length (ft.) |     |      |      |      |  |
|---------------|-------------------|-----|------|------|------|--|
|               | 25                | 36  | 50   | 75   | 100  |  |
| 3/16          | 236               | 295 | 371  | 507  | 643  |  |
| 1/4           | 341               | 447 | 582  | 824  | 1065 |  |
| 5/16          | 477               | 643 | 854  | 1231 | 1608 |  |
| 3/8           | 643               | 882 | 1186 | 1728 | 2271 |  |

#### **Table 2: Metric Measures**

| Hose ID | Hose Length (m) |      |      |      |      |
|---------|-----------------|------|------|------|------|
| (mm)    | 10              | 15   | 20   | 25   | 30   |
| 4       | 226             | 288  | 351  | 414  | 477  |
| 6       | 383             | 524  | 665  | 806  | 948  |
| 8       | 602             | 854  | 1104 | 1356 | 1607 |
| 10      | 885             | 1278 | 1670 | 2062 | 2455 |

#### **Gun Flush Box**

Select Off (default) or On, depending on whether you have a gun flush box.

#### Autodump

Select Off (default) or On. You can only use Autodump if you have a gun flush box. If On, ProMix<sup>™</sup> II will automatically purge the mixed material 2 minutes after potlife time has expired, and the gun is in the gun flush box. This prevents mixed material from setting up in the material lines.

### K-Factor A and K-Factor B

Defines the K-factors in cc/pulse for the two flow meters. Enter a value from 0.001-0.999. Default is 0.119. Refer to your flow meter manual for the recommended K-factor. Calibrate meters to verify meter operation.

The maximum meter pulse frequency input to the ProMix™ II is 425 Hz (pulse/second). Use a flow meter with a K-factor that does not exceed 425 Hz output while operating at your maximum flow rate

For a given maximum flow rate in cc/min., the smallest allowable K-factor in cc/pulse is:

Minimum K-factor = Maximum Flow Rate (cc/min.) 25,500

### **Advanced Screen 3**

| Month   |          | Feb       | 2          | t |
|---------|----------|-----------|------------|---|
| Day     |          | E         | 3          |   |
| Year    |          |           | 2004       | 3 |
| Time    |          | [         | 13 51      |   |
| Enter F | Password |           | 1          |   |
| Screen  | Saver Ti | me [      | Ominutes   | t |
| Color   | Report   | Calibrate | a Advanced |   |

#### FIG. 40: Setup Mode - Advanced Screen 3

#### Month

Enter current month.

#### Day

Enter current day.

#### Year

Enter current year (four digits).

#### Time

Enter current time in hours (24 hour clock) and minutes. Seconds are not adjustable.

#### Password

Is only used to enter Setup mode. The default is 0, which means no password is required to enter setup. Enter a number from 1–9999 if a password is desired.

#### Screen Saver Time

Defines the number of minutes a screen can be inactive before the screen saver turns on (screen dims). Press any key to restore the screen. A setting of 0 (default) turns the screen saver off. Time can be set from 1-99 minutes.

# Operation

# **Pressure Relief Procedure**

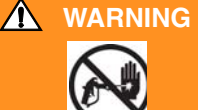

Follow **Pressure Relief Procedure** when you stop spraying, before changing spray tips, and before cleaning, checking, or servicing equipment. Read warnings, page 6.

**1.** Engage the trigger lock.

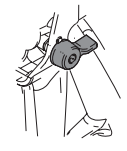

2. Press Standby 1 key on Operator Station.

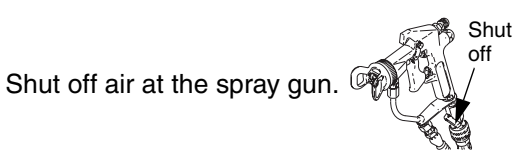

## **WARNING**

3.

If using an electrostatic gun, shut off electrostatics before flushing.

- **4.** Relieve fluid and air pressure at component A and B and solvent feed pumps or pressure pots as instructed in their separate manuals. Close all fluid supply shutoff valves.
- 5. Press Mix 🗂 on Operator Station.
- 6. Disengage trigger lock.

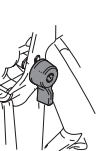

7. Hold a metal part of the gun firmly to a grounded metal pail. Trigger the gun to relieve pressure.

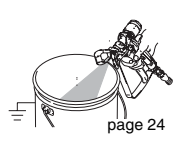

**8.** Engage trigger lock.

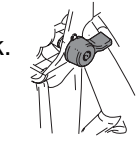

- 9. Press Standby 1 on Operator Station.
- **10.** If you suspect that the spray tip or hose is clogged or that pressure has not been fully relieved after following the steps above, very slowly loosen tip guard retaining nut or hose end coupling to relieve pressure gradually, then loosen completely. Clear hose or tip obstruction.

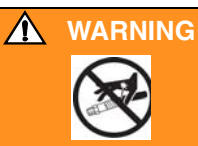

Pressure upstream of component A and B dispense valves (A, B) may not be fully relieved.

**11.** Before servicing or disconnecting flow meters, color change valves, or other components between the fluid supply shut off valves (T) and dispense valves A and B, very slowly loosen meter swivel fitting (HH) to relieve pressure gradually.

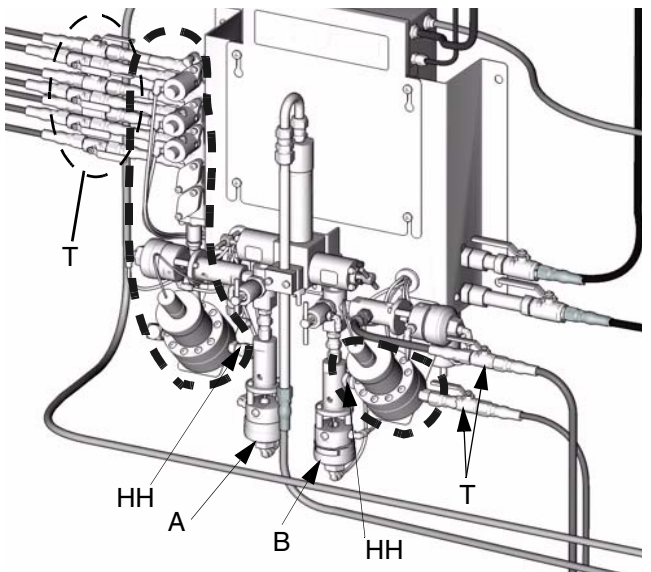

# **Trigger Lock**

Always engage the trigger lock when you stop spraying to prevent the gun from being triggered accidentally. Read warnings, page 6.

Trigger locks can vary. Follow instructions in your gun manual.

# Start Up

1. Go through Checklist,

| 1 | Checklist                                                                                                    |
|---|----------------------------------------------------------------------------------------------------|
|   | <b>System grounded</b><br>Verify all grounding connections were made. See<br><b>Grounding</b> , page 23.                                                                                                    |
|   | All connections tight and correct<br>Verify all electrical, fluid, air, and system connec-<br>tions are tight and installed according to Installa-<br>tion instructions, page 12.                                                                                   |
|   | Fluid supply containers filled<br>Check component A and B and solvent supply<br>containers.                                                                                                    |
|   | Mix manifold valves set<br>Check that mix manifold valves are set correctly.<br>Start with the settings recommended in Mix Mani-<br>fold Valve Settings, below, then adjust as<br>needed.                                                                           |
|   | Packing nuts on dispense and purge<br>valves correctly torqued<br>Use a 3/8" or 10 mm wrench to torque the dis-<br>pense and purge valves packing nuts (D) to 25<br>in-lbs (2.8 N•m). FIG. 41. Repeat this torque<br>weekly to extend valve life and avoid leakage. |
|   | Fluid supply valves open and pressure set<br>Component A and B fluid supply pressures should<br>be equal unless one component is more viscous<br>and requires a higher pressure setting.                                                                            |
|   | Solenoid pressure set<br>75-100 psi inlet air supply (0.5-0.7 MPa, 5.2-7 bar)                                                                                                    |

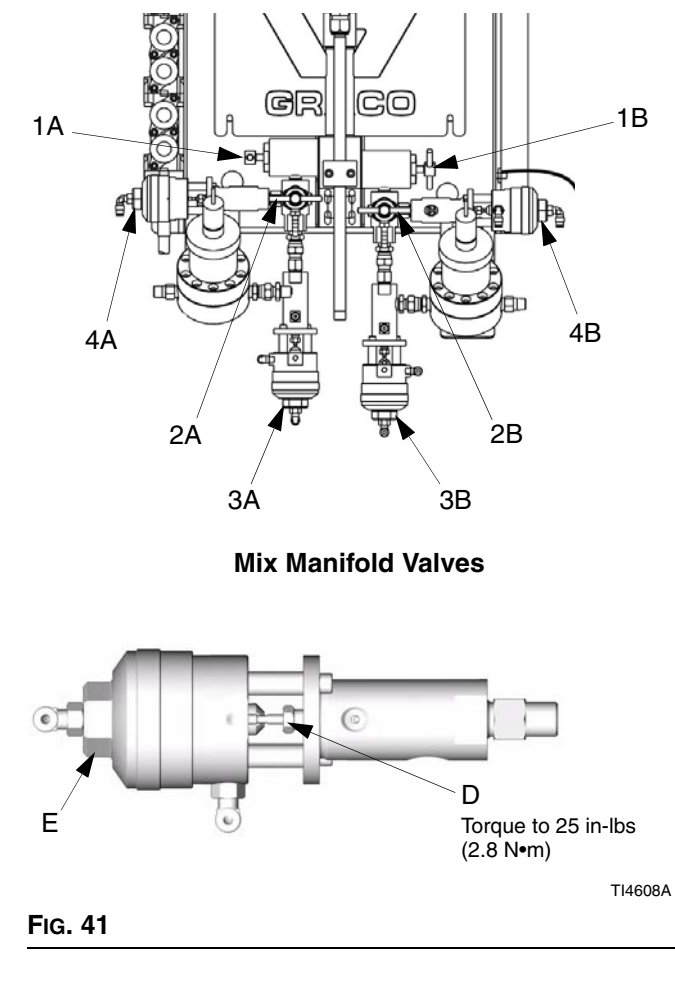

# Mix Manifold Valve Settings

To open dispense or purge valves, turn their hex nut (E) counterclockwise. To close, turn clockwise. FIG. 41.

| Valve                  | Hex Nut (E) Setting                      | Function                                                                                                    |
|------------------------|------------------------------------------|----------------------------------------------------------------------------------------------------|
| Dispense (3A, 3B)      | 1 turn out from fully closed             | Limits maximum fluid flow rate into integrator and                                                                                       |
| Purge (4A, 4B)         |                                          | minimizes valve response time.                                                                                                    |
| Fluid Shutoff (1A, 1B) | Fully open during Run/Mix oper-<br>ation | Closes component A and B ports to integrator during<br>ratio check or meter calibration. Open ports during<br>Run/Mix operation.         |
| Sampling (2A, 2B)      | Fully closed during Run/Mix operation    | Opens valves to dispense component A and B while calibrating meters. Do not open sampling valves unless fluid shutoff valves are closed. |

- Turn the EasyKey<sup>™</sup> Display AC Power Switch on (I = on, 0 = off).
  - → Graco logo and software revisions display, followed by Run screen.
  - ➔ In bottom left corner, the system status displays, which can be Standby, Mix, Purge, or an alarm notification.

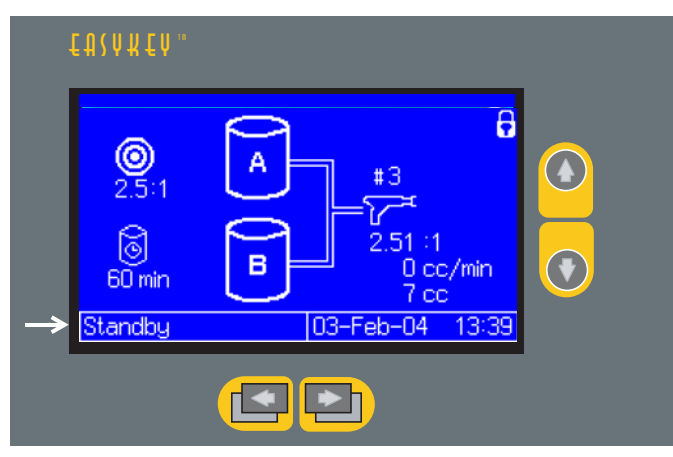

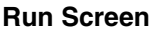

→ Verify that the Operator Station is working. The active color number and Standby ⊥LED should be lit.

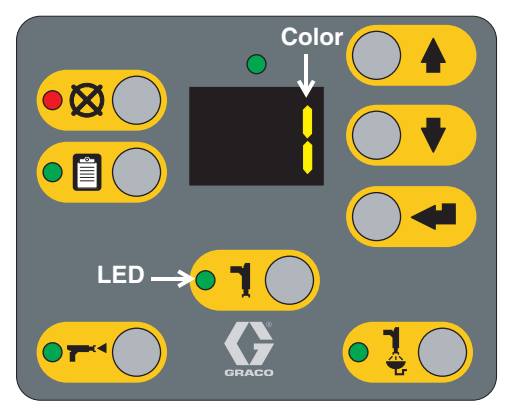

**Operator Station Screen** 

- **3.** If this is the first time starting up the system, purge it as instructed in **Purging Fluid Supply System**, page 46. The equipment was tested with lightweight oil, which should be flushed out to avoid contaminating your material.
- 4. Setup your system as instructed in Key Commands, page 31.
- 5. Make sure that the Operator Station is in Standby

1 mode.

**6.** Adjust component A and B fluid supplies as needed for your application. Use lowest pressure possible.

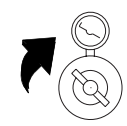

- 7. Do not exceed the maximum rated working pressure shown on the system ID panel (refer to page 3) or the lowest rated component in the system.
- **8.** Open the fluid supply valves to the system.

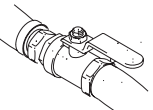

- 9. Adjust the air pressure to the Pro-Mix<sup>™</sup> II system. Most applications require about 80 psi (552 kPa, 5.5 bar) air pressure to operate properly. Do not use less than 75 psi (517 kPa, 5.2 bar).
- **10.** Purge air from the fluid lines.
  - **a.** Shut off air to the gun by closing the air regulator or shutoff valve for the gun atomizing air.

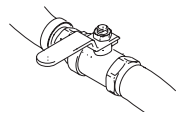

- **b.** Trigger the gun into a grounded metal pail.
  - Press Mix 🗂 on Operator Station.
- page 24
- **d.** If the flow meters over-run because of air in the system, an alarm will occur and operation

stops. Press  $\bigotimes$  key to clear alarm.

e. Press Mix 🔼

C.

#### **11.** Adjust the flow rate.

The fluid flow rate shown on the EasyKey<sup>™</sup> Run screen is for either component A or B, depending on which dispense valve is open. The fluid supply lines on the screen highlight to show which dispense valve is open.

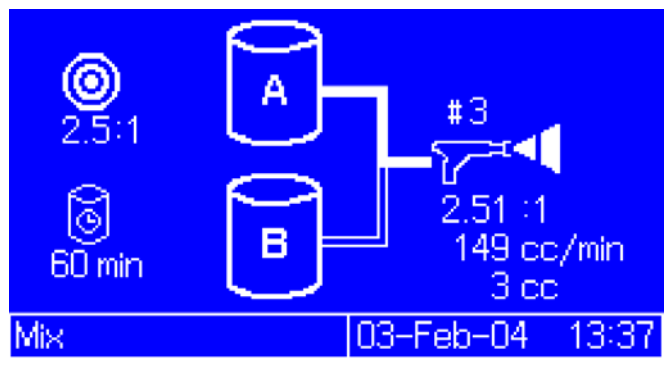

**Component A Dispensing** 

Watch the fluid flow rate displayed on the Run screen while the gun is fully open. Verify that the flow rate of components A and B are within 10% of each other.

If the fluid output is too low: increase air pressure to component A and B fluid supplies or increase the regulated fluid pressure. If the fluid output is too high: reduce the air pressure, close the fluid manifold dispense valves further, or adjust the fluid pressure regulator.

Pressure adjustments of each component will vary with fluid viscosity. Start with the same fluid pressure for component A and B, then adjust as needed.

#### CAUTION

Do not use the first 4-5 oz. (120-150 cc) of material as it may not be thoroughly mixed due to alarms while priming the system.

**12.** Turn on atomizing air to the gun. Check the spray pattern as instructed in your spray gun manual.

#### CAUTION

Do not allow the fluid supply tank to run empty. It is possible for airflow in the supply line to turn gear meters in the same manner as fluid. This can lead to the proportioning of fluid and air that meets the ratio and tolerance settings of the machine. This can further result in spraying uncatalyzed material.

# **Color Change**

# Integrated Color Change - for multiple color systems

1. Shut off air to the gun.

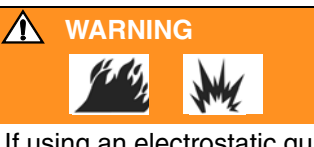

If using an electrostatic gun, shut off the electrostatics before placing the gun in the gun flush box.

- **2.** Place the gun in the gun flush box if used, and close the door.
- The system can remain in Mix mode or switched to Standby at the Operator Station.
- **4.** Use the scroll keys, (a) or (b), to select the new color. Press Enter (c) to begin the color change sequence (see page 33).
- **5.** If a gun flush box is not used, trigger the gun into a grounded metal pail until the color change sequence is complete.

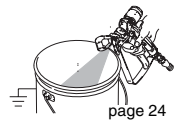

- **6.** When the color change indicator light stops flashing on the Operator Station, the color change sequence is complete.
  - The color change timer does not start until the gun is triggered and fluid flow is detected. If no flow is detected within 2 minutes, the color change operation aborts. The Operator Station switches to

Standby **1** mode at the previous color.

- 7. When you are ready to spray, remove the gun from the gun flush box if used, and close its door.
  - The gun flush box door must be closed for the atomizing air valve to open.
- 8. Press Mix 💌 to start spraying.

# Color Change - for single color systems

- 1. Follow procedure for Purging Fluid Supply System, page 46.
- Load the new color as instructed in Start Up, page 39.
- **3.** Press Mix 🕶 to start spraying.

# **Printing Job Log**

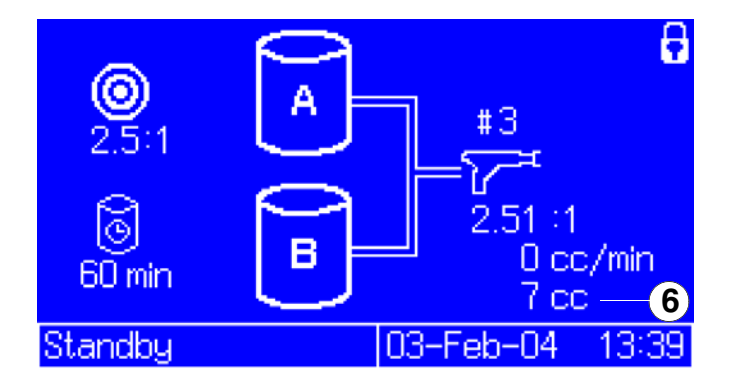

If a printer is connected to the EasyKey<sup>™</sup> Display, you can press the Report key to generate a Job Log report. The EasyKey<sup>™</sup> Display resets the Total Job Volume 6 and sends the report to the printer.

#### Job Log Report Example

| Job:          | 1                    |
|---------------|----------------------|
| Color:        | 3                    |
| Start Time:   | 03-Feb-2004 12:07:48 |
| End Time:     | 03-Feb-2004 13:38:04 |
| Target Ratio: | 2.5:1                |
| Ave Ratio:    | 2.51: 1              |
| Volume A      | 282 cc               |
| Volume B      | 112 cc               |
| Alarm:        | NO ALARMS            |

**N** •

 To print a Material Usage Report, see page 35.
 The Job Log and other reports can be viewed or printed using the Graco Data Download Kit 234668.

# Shutdown

1. To stop production at any time, press Standby on the Operator Station.

#### 2.

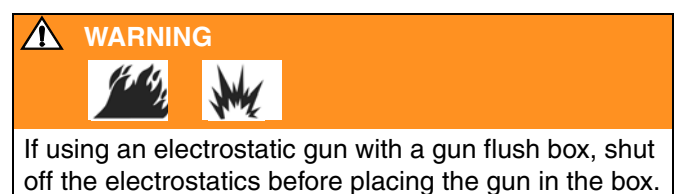

- **3.** If you have a gun flush box, place the gun inside the box when the gun is not in use.
- 4. If your shutdown time WILL exceed the potlife, follow the procedure Purging Mixed Material, page 44.

*If your shutdown time WILL NOT exceed the potlife,* you do not need to purge the system, but you must relieve system pressure.

### A WARNING

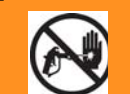

Follow **Pressure Relief Procedure** on page 38 when you stop spraying, before changing spray tips, and before cleaning, checking, or servicing equipment. Read warnings, page 6.

# Purging

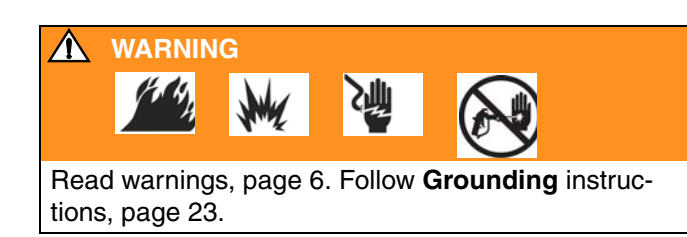

### **WARNING**

To avoid splashing fluid in the eyes, wear eye protection.

#### There are 4 purging procedures in this manual:

- Purging Mixed Material (below)
- Using Color 0 (page 45)
- Purging Fluid Supply System (page 46)
- Purging Sampling Valves and Tubes (page 48)

Use the criteria listed in each procedure to determine which procedure to use.

# **Purging Mixed Material**

There are times when you only want to purge the fluid manifold, such as:

- end of potlife
- breaks in spraying that exceed the potlife
- overnight shutdown
- before servicing the fluid manifold assembly, hose or gun.

Solvent purges the component B (catalyst, right) side of the mix manifold and the inner tube of the integrator. Air purges the component A (resin, left) side and the outer tube of the integrator.

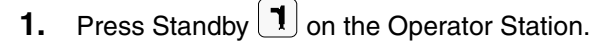

2.

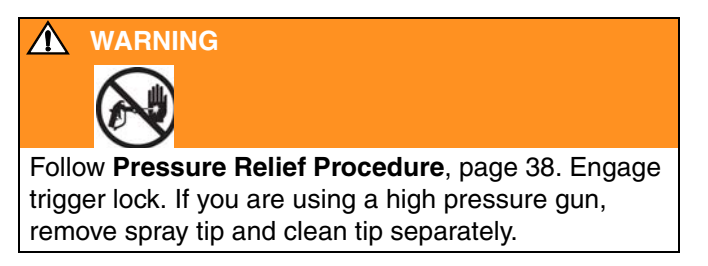

## 3.

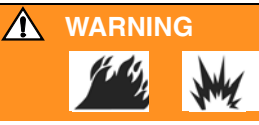

If using an electrostatic gun with a gun flush box, shut off the electrostatics before placing the gun in the box.

- **4.** Set the solvent supply pressure regulator at a pressure high enough to thoroughly purge the system in a reasonable amount of time but low enough to avoid splashing or an injection injury. Generally, a setting of 100 psi (0.7 MPa, 7 bar) is sufficient.
- 5. If using a gun flush box, place the gun into the box.

Press Purge key on the Operator Station. The purge sequence automatically starts.

If the gun flush box is not used, trigger the gun into a grounded metal pail until the purge sequence is complete.

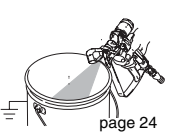

When done purging, the Operator Station automatically switches to Standby mode.

- 6. If the system is not completely clean, repeat step 5.
  - If necessary, adjust purge sequence so only one cycle is required.
- 7.

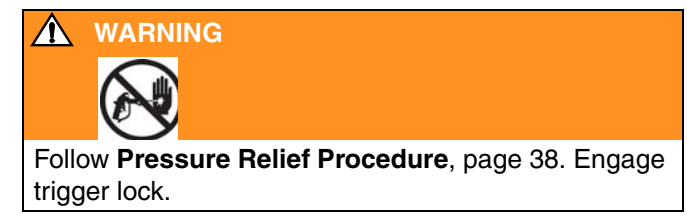

- 8. If spray tip was removed, re-install it.
- **9.** Adjust the solvent supply regulator back to its normal operating pressure.

# **Using Color 0**

Color 0 is typically used:

- in multiple color systems to purge out material lines without loading a new color
- at the end of a shift to prevent hardening of catalyzed material.

To setup Color 0, see page 32.

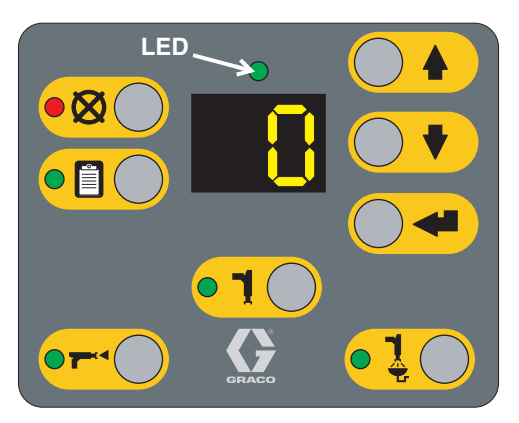

**Operator Station Screen** 

**1.** Press Standby **1** on the Operator Station.

2.

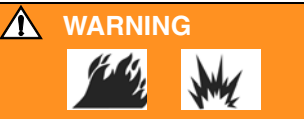

If using an electrostatic gun with a gun flush box, shut off the electrostatics before placing the gun in the box.

- **3.** If using a gun flush box, place the gun into the box.
- 4. Select Color 0 and press Enter 🕥.
- **5.** If a gun flush box is not used, trigger the gun into a grounded metal pail until the purge sequence is complete.

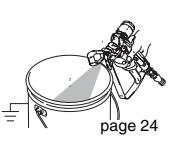

**6.** The color change LED blinks while Color 0 runs and turns solid after purge sequence is complete.

If the system is not completely clean, you can

repeat Color 0 by pressing 🗨.

# **Purging Fluid Supply System**

Follow this procedure before:

- the first time material is loaded into equipment\*
- servicing
- shutting down equipment for an extended period of time
- putting equipment into storage
- \* Some steps are not necessary for initial flushing, as no material has been loaded into the system yet.
- **1.** Press Standby **1** on the Operator Station.
- 2.

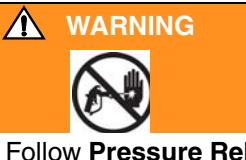

Follow **Pressure Relief Procedure**, page 38. Engage trigger lock. If you are using a high pressure gun, remove spray tip and clean separately.

#### 3.

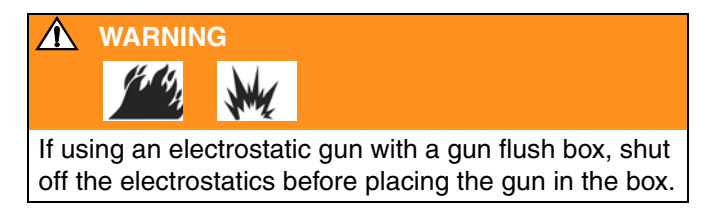

- 4. Attach solvent supply lines.
  - Single color systems: disconnect the component A and B fluid supplies at the flow meter inlet, and connect regulated solvent supply lines.
  - → Multiple color systems, disconnect only the component B fluid supply at the flow meter inlet and connect a regulated solvent supply line.

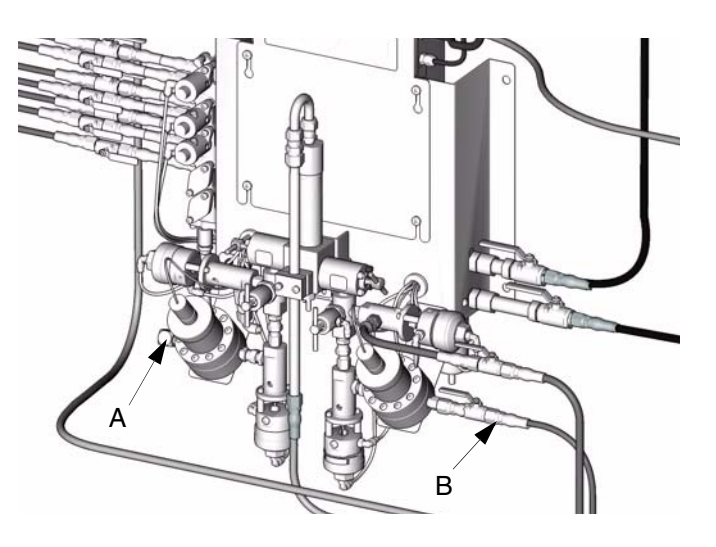

- **5.** Adjust the solvent fluid supply pressure. Use the lowest possible pressure to avoid splashing.
- **6.** Remove the Smart Fluid Panel cover to access the solenoid valves.
- 7. Purge component A side.
  - → Single color systems: press the manual override button on the Dispense A solenoid valve and trigger the gun into a grounded metal pail.

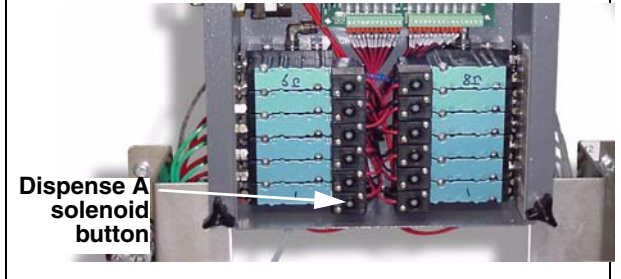

→ Multiple color systems: choose one of two methods below.

#### Method 1

Have someone press the manual override buttons for both the Dispense A and Color Change Solvent solenoid valves while you trigger the gun into a grounded

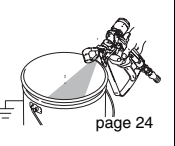

metal pail until clean solvent flows from the gun.

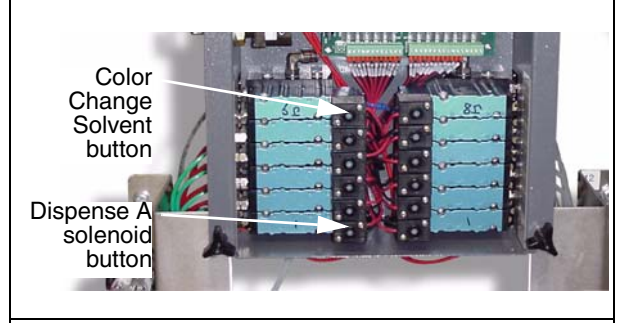

#### Method 2

Close B side fluid shutoff valve.

On the EasyKey™ Display, press Setup **I** key to access setup screens.

Press key to select the Calibrate screen.

Press 🕐 key and select Purge from the

drop-down list. Press <

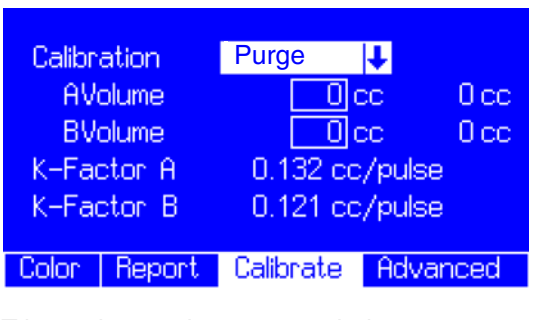

Trigger the gun into a grounded metal pail.

The solvent valve(s) close auto-

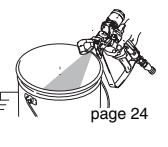

matically after 2 minutes or when Abort is selected on the screen.

Open B side fluid shutoff valve.

Select Abort on Calibration screen to avoid accidentally restarting purge sequence.

8. Purge component B side. Press the manual override button on the Dispense B solenoid valve and trigger the gun into a grounded

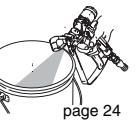

metal pail until clean solvent flows from the gun.

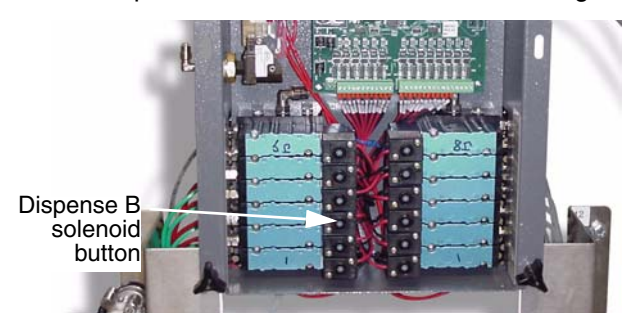

- 9. Repeat steps 7 and 8 to thoroughly clean the fluid integrator.
- **10.** Re-install the Smart Fluid Panel cover.
- **11.** Shut off the solvent fluid supply.
- 12. Follow Pressure Relief Procedure, page 38.
- **13.** Disconnect the solvent supply lines and reconnect the component A and B fluid supplies.
- **14.** See page 39 for **Start Up** procedure.

# **Purging Sampling Valves and Tubes**

Follow this procedure after meter calibration.

1. Press Standby 🚺 on the Operator Station.

#### 2.

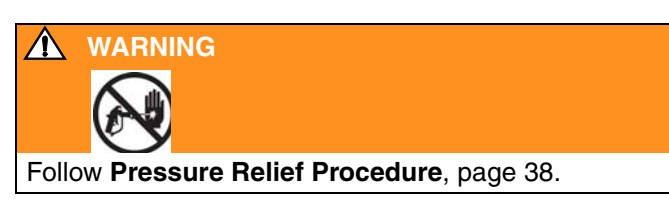

**3.** Close both fluid shutoff valves (1A, 1B) and sampling valves (2A, 2B).

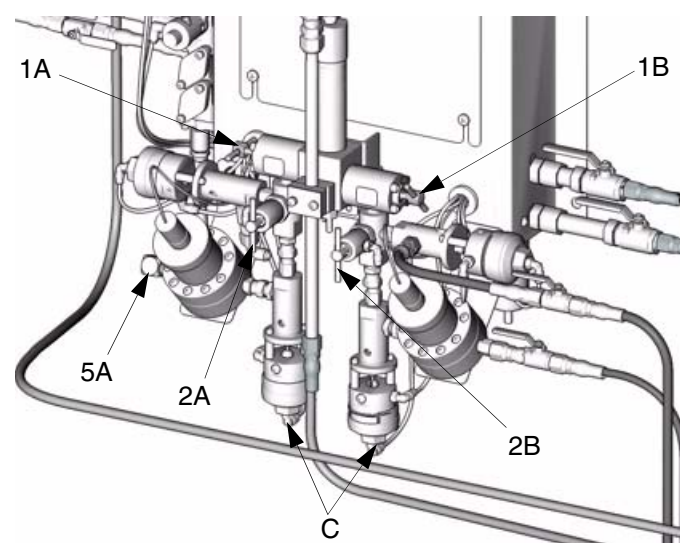

- **4.** Route the sampling tubes into a grounded waste container.
- 5. On a single color system, attach a solvent supply line to Flow Meter A inlet (5A).
- 6. On the EasyKey<sup>™</sup> Display, press Setup key to access setup screens.

7. Press key to select the Calibrate screen. Press

list.

Press 💽.

Dispense A, solvent purge valve (B side), and color change solvent valves (if used) will open.

| Calibration  | Purge 🕹         |      | Purge | <b>↓</b> |
|--------------|-----------------|------|-------|----------|
| AVolume      | Occ             | 0 cc | Start | ] cc     |
| BVolume      | Occ             | 0 cc | Purge | l] cc    |
| K-Factor A   | 0.132 cc/pulse  |      |       |          |
| K-Factor B   | 0.121 cc/pulse  |      |       |          |
|              |                 |      |       |          |
| Color Report | Calibrate Advar | nced |       |          |

- **8.** To avoid splashing, slowly open the sampling valves (2A, 2B) and dispense solvent until the valves and tubes are clean.
  - The solvent valve(s) close automatically after 2 minutes or when Abort is selected on the screen.
- 9. Close sampling valves.
  - Select Abort on Calibration screen to avoid accidentally restarting purge sequence.
- **10.** Fully open both fluid shutoff valves (1A, 1B).
- 11. Follow Pressure Relief Procedure, page 38.
- **12.** On a single color system, reconnect component A fluid supply line to flow meter A.

# **Meter Calibration**

### A WARNING

>

To avoid splashing fluid in the eyes, wear eye protection.

#### CAUTION

The fluid shutoff valves and ratio check valves are retained by mechanical stops that prevent accidental removal of the valve stem while the manifold is pressurized. If you cannot turn the valve stems manually, relieve the system pressure, then disassemble and clean the valve to remove the resistance.

#### Calibrate the meter:

- The first time the system is operated.
- Whenever new materials are used in the system, especially if the materials have viscosities that differ significantly.
- At least once per month as part of regular maintenance.
- Whenever a flow meter is serviced or replaced.
  - K-Factors on the Calibrate Screen are updated automatically after the calibration procedure is completed.
    - K-Factor values on the screen are viewable only. If needed, you can manually edit the K-Factors in Advanced Screen 2 (see page 37).
    - All values on this screen are in cc, independent of the units set in Advanced Screen 1.
- 1. Press Standby 1 on the Operator Station.
- 2. Shut off all spray or dispense devices connected to the ProMix<sup>™</sup> II.

**3.** Close both fluid shutoff valves (1A, 1B) and sampling valves (2A, 2B).

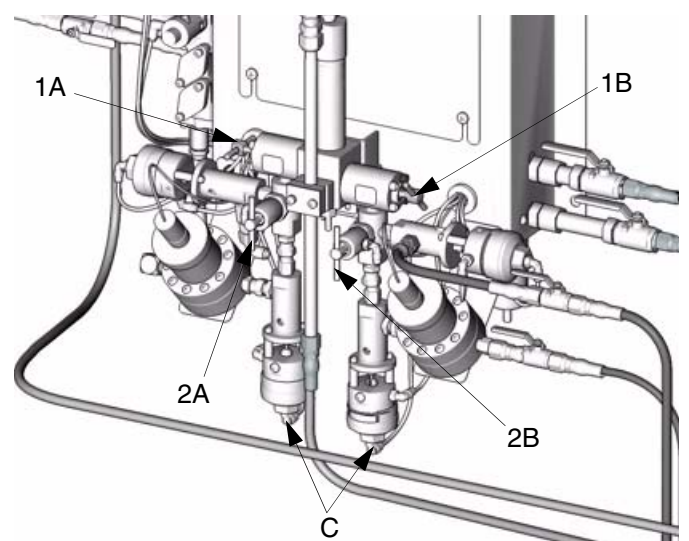

- **4.** Place the beakers (minimum size 250 cc) in holders (C). Put the sampling tubes into the beakers.
  - If tubes need replacing, use 5/32 in. or 4 mm OD tubing.
- 5. On the EasyKey<sup>™</sup> Display, press Setup key to access setup screens.
- 6. Press ► key to select the Calibrate screen. Press

V key and select Start from the drop-down list.

Press <br/>
to activate Dispense Valves A and B.

| Calibr     | ation  | Start     | ↓       |       | Start | <b> ↓</b> |
|------------|--------|-----------|---------|-------|-------|-----------|
| AVe        | olume  | 0         | ]cc     | 0 cc  | Start | ] cc      |
| BVolume    |        | 0         | ]cc     | 0 cc  | Purge | l]cc      |
| K-Factor A |        | 0.132 c   | c/pulse | e     |       |           |
| K-Factor B |        | 0.121 c   | c/pulse | e     |       |           |
|            |        |           |         |       |       |           |
| Color      | Report | Calibrate | Adva    | inced |       |           |

- **7.** One at a time, dispense component A and B into separate beakers.
  - **a.** To avoid splashing, slowly open sampling valves (2A, 2B).
  - **b.** For more accurate calibration, adjust the valve to dispense at a flow rate similar to your production spray flow rate.
  - **C.** Dispense a minimum of 250 cc of each component; make sure enough material is dispensed to accurately read the volume with your beaker. The A and B volumes do not have to be equal or at any particular ratio.
  - **d.** Close each sampling valve tightly.
- **8.** The volume that the ProMix<sup>™</sup> II measured displays on the EasyKey<sup>™</sup> Display.

|            | Calibr | ation    | Start     | ₽A    | ctive  |          |   |
|------------|--------|----------|-----------|-------|--------|----------|---|
|            | AV     | olume    | 0         | cc 🛛  | 500 cc | Volume   | Í |
|            | BV     | olume    |           | CC 0  | 523 cc | Measured | Ì |
| K-Factor A |        | otor A 👘 | 0.132 cc  | :/pul | se     |          |   |
|            | K-Fa   | otor B   | 0.121 cc  | :/pul | se     |          |   |
|            |        |          |           |       |        |          |   |
|            | Color  | Report   | Calibrate | Ad    | vanced |          |   |

**9.** Compare the amounts on the EasyKey<sup>™</sup> Display to the amount in the beakers.

For maximum accuracy, use a gravimetric (mass) method to determine the actual volumes dispensed.

**10.** If the screen and actual volumes are different, enter the actual dispensed volume in cc for A and B Vol-

ume fields, and press (

If the values were substantially different, repeat the calibration process.

If the screen and actual volumes are the same or if for any reason you want to cancel the calibration procedure, scroll to Abort on the Calibration

drop-down list and press 🔿.

- **11.** After the volumes for A and B are entered, the controller calculates the new flow meter K-Factor and shows them on the Calibration screen.
  - K-Factor values on the screen are viewable only. If needed, you can manually edit the K-Factors in Advanced Screen 2 (see page 37).
- **12.** Always purge sampling valves after calibrating meters. Use one of the following methods.
  - Follow the **Purging Sampling Valves and Tubes** procedure, page 48.
  - Place the sampling valve fluid tubes into a compatible cleaning fluid (TSL or solvent) or cap them.
  - If fluid hardens in sampling tubes, replace them with 5/32 in. or 4 mm OD tubing.
- **13.** Make sure both sampling valves (2A, 2B) are closed and both fluid shutoff valves (1A, 1B) are fully open.

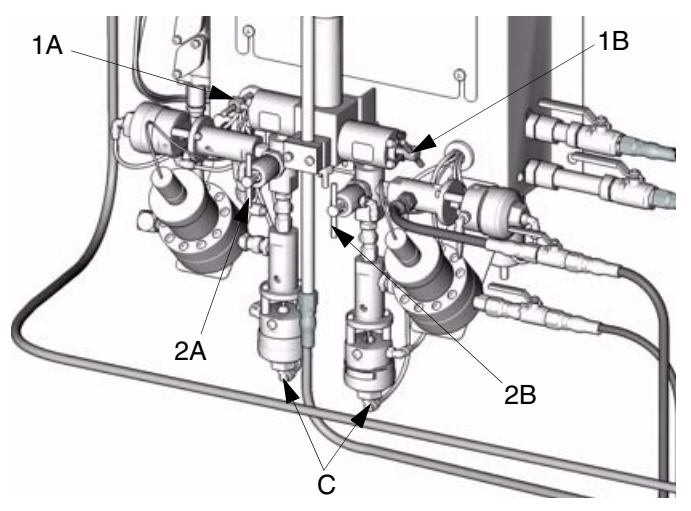

- **14.** Before you begin production, clear the system of solvent and prime it with material.
  - **a.** Select Mix 🗂 on the Operator Station.
  - **b.** Trigger the gun into a grounded metal pail until mixed material flows from the gun nozzle.

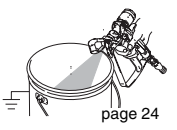

**C.** To begin operation, see **Start Up**, page 39.

# **Alarm Troubleshooting**

### 🛕 WARNING

Follow **Pressure Relief Procedure**, page 38, when you stop spraying, before changing spray tips, and before cleaning, checking, or servicing equipment. Read warnings, page 6.

### CAUTION

Do not use the fluid in the line that was dispensed off ratio as it may not cure properly.

# ProMix<sup>™</sup> II Alarms

The ProMix<sup>™</sup> II alarms alert you of a problem and help prevent off-ratio spraying. If an alarm occurs, operation stops and the following occurs:

- A red LED illuminates steadily or flashes on the Operator Station.
- Operator Station displays an alarm E-Code (E1-E9).
- Alarm sounds.
- Status bar on the EasyKey<sup>™</sup> Display shows the E-Code with a description.

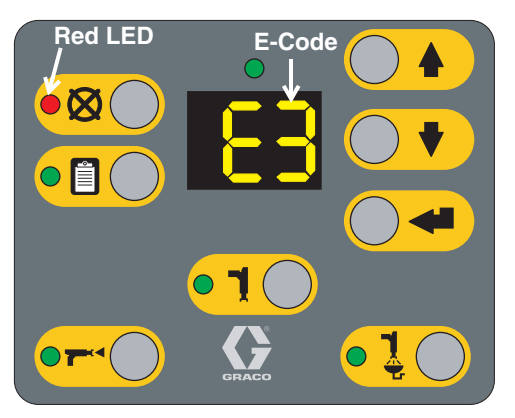

**Operator Station** 

### **Alarms E-Codes**

| Description             | E-Code |
|-------------------------|--------|
| Communication Error     | E1     |
| Purge Error             | E2     |
| Potlife Exceeded Alarm  | E3     |
| Ratio Alarm             | E4     |
| Overdose Alarm          | E5     |
| Dose Time A Alarm       | E6     |
| Dose Time B Alarm       | E7     |
| Autodump Complete Alarm | E8     |
| EasyKey in Setup Mode   | E9     |

## To Clear Alarm and Restart

When an alarm occurs be sure to determine the E-Code before clearing it. If you forget which E-Code occurred, you can use the EasyKey<sup>™</sup> Report screen (page 34) to view the last 10 alarms, with date and time stamps.

Except for Potlife Exceeded (E3) Alarm and Purge Error (E2) Alarm, page 52, all alarms can be cleared by pressing the Error Clear  $\bigotimes$  key on the Operator Station.

| Communication Error Alarm (E1)    |                                                                                                    |          |                                                                                                    |  |
|-----------------------------------|----------------------------------------------------------------------------------------------------|----------|----------------------------------------------------------------------------------------------------|--|
| Cause                             |                                                                                                    | Solution |                                                                                                    |  |
| •                                 | The communication signal between the EasyKey™<br>Display, Smart Fluid Panel, or Operator Station was<br>interrupted.        | •        | Verify that all cables are correctly connected. See <b>Cable Connections</b> , page 20.                                                |  |
| •                                 | The fiber optic cable is cut or bent.                                                                                       | •        | Verify cables have not been cut or bent at a radius smaller than 1.6 in. (40 mm).                                                      |  |
| •                                 | Dirty fiber optic cable ends                                                                                                | •        | Disconnect fiber optic cable ends and clean with a lint-free cloth.                                                                    |  |
| •                                 | A communication cable or connector failed.                                                                                  | •        | Replace cable.                                                                                                    |  |
| Ρι                                | urge Error (E2) Alarm                                                                                                    |          |                                                                                                    |  |
| Cause                             |                                                                                                    | Solution |                                                                                                    |  |
| •                                 | ProMix <sup>™</sup> II detects atomizing air flow to the gun dur-<br>ing Purge or Color Change sequence.                    | •        | Verify that the gun air is shut off and atomizing air safety valve is connected and functioning.                                       |  |
| •                                 | <i>In systems with a gun flush box,</i> operator selects to Purge or Color Change when the gun is not in the gun flush box. | •        | Verify that the gun is in the gun flush box and the door is fully closed. For additional Gun Flush Box information, see manual 310695. |  |
|                                   | In systems set up for Autodump (page 36),<br>Autodump is initiated when gun is not in the gun<br>flush box.                 |          | CAUTION                                                                                                    |  |
|                                   |                                                                                                    |          | The material may have cured in the system. Always place the gun in the gun flush box when the gun is not in use.                       |  |
| To abort a Color Change or Purge: |                                                                                                    |          |                                                                                                    |  |
| Pre                               | ess Standby 🔳, then Error Clear 🛇 keys to clear ala                                                                         | ırm      | ٦.                                                                                                    |  |

## Potlife Exceeded (E3) Alarm

#### CAUTION

The ProMix<sup>™</sup> II potlife timer will not function when the ProMix<sup>™</sup> II is used with multiple guns. To avoid having mixed material set in the equipment, carefully monitor the potlife by some other means.

#### **Potlife Timer Function**

The potlife timer, thus the alarm, becomes inactive after the system has been purged. The ProMix<sup>™</sup> II needs a dose of component B (or a complete cycle) to restart the potlife timer. Once restarted, the potlife time resets whenever the potlife volume (see page 36) has moved through the system.

| Cause                                                                                                    | Solution                                                                                                    |  |  |
|----------------------------------------------------------------------------------------------------|----------------------------------------------------------------------------------------------------|--|--|
| The time the mixed material has been in the lines has exceeded the potlife time (see <b>Potlife Time</b> , page 32).                                              | <ul> <li>Press the Error Clear key to stop the audible alarm.<br/>You must then purge the system of mixed material before<br/>the E3 code clears. Purge the system with solvent or new<br/>mix material.</li> <li>Solvent - Press the Purge key on the Operator<br/>Station. The system purges until the preset purge<br/>time is complete. Refer to Purging Mixed Material,<br/>page 44.</li> </ul> |  |  |
|                                                                                                    | • New Mix Material - Press the Mix 📹 key and purge the old material with new material.                                                                                                    |  |  |
| Ratio Alarm (E4)                                                                                                    |                                                                                                    |  |  |
| Cause                                                                                                    | Solution                                                                                                    |  |  |
| Comparison of component A and B volume dispensed in<br>the previous cycle does not meet set tolerances. See<br><b>Tolerance</b> , page 32. This can be caused by: |                                                                                                    |  |  |
| <ul> <li>If the alarm occurs during start up, after purging, the<br/>flow rate was probably too high.</li> </ul>                                                  | <ul> <li>Restrict gun needle travel to slow down the initial<br/>fluid delivery rate until fluid hoses are loaded with<br/>material.</li> </ul>                                                                                                    |  |  |
| <ul> <li>If the alarm occurred after you were spraying for<br/>some time, the pressures from the fluid supplies<br/>could be unbalanced.</li> </ul>               | • Adjust component A and B fluid supply regulator pressures until they are about equal. <i>If the pressures are already about equal,</i> verify that component A and B dispense valves are operating properly.                                                                                                    |  |  |
| <ul> <li>Slow actuation of the component A or B valves. This can be caused by:</li> </ul>                                                                         | Manually operate the Dispense A and B solenoid<br>valves as instructed in ProMix™ II Service manual<br>310653 to check operation.                                                                                                    |  |  |
| → Air pressure to the valve actuators is too low.                                                                                                    | → Increase air pressure.                                                                                                    |  |  |
| <ul> <li>Something is restricting the solenoid or tubing<br/>and interrupting valve actuation air.</li> </ul>                                                     | <ul> <li>There may be dirt or moisture in the air supply.</li> <li>Filter appropriately.</li> </ul>                                                                                                    |  |  |
| <ul> <li>Packings on the mix manifold dispense valves<br/>are too tight.</li> </ul>                                                                               | → Packing torque should be 25 in-lbs (2.8 N•m).<br>See page 39.                                                                                                    |  |  |
| → A dispense valve is turned in too far.                                                                                                    | → Refer to Start Up Checklist, page 39, for proper<br>adjustment. <u><i>Tip:</i></u> Put a piece of tape on the<br>knobs after they are properly set to discourage<br>anyone from changing settings.                                                                                                    |  |  |
| → Fluid pressure is high and air pressure is low.                                                                                                    | ➔ Adjust air and fluid pressure.                                                                                                    |  |  |

| Overdose (E5)                                                                                                    | Alarm                                                                                                    |            |                                                                                                    |  |  |
|----------------------------------------------------------------------------------------------------|----------------------------------------------------------------------------------------------------|------------|----------------------------------------------------------------------------------------------------|--|--|
| Cause                                                                                                    |                                                                                                    |            | Solution                                                                                                    |  |  |
| <ul> <li>ProMix™ II detected that the sum of A and B doses was too large for the integrator (greater than 65 cc). This can be caused by:</li> <li>Valve(s) packings or needle/seat are leaking.</li> </ul>                                                                                                    |                                                                                                    | •          | Torque packings to 25 in-lbs (2.8 N•m) [see page 39], or service the valve [see Dispense Valve manual                                                                                                    |  |  |
| Sampling valve is                                                                                                    | s leaking.                                                                                                    | •          | Tighten or replace valve.                                                                                                    |  |  |
| Flow meter fluctu<br>tions.                                                                                                    | ations caused by pressure pulsa-                                                                                                    | •          | <ul> <li>Check for pressure pulsations:</li> <li>a. Close all the manifold valves.</li> <li>b. Turn on the circulating pumps and all the booth equipment (such as fans and conveyors).</li> <li>c. Check if the ProMix<sup>™</sup> II is reading any fluid flow.</li> <li>d. If the ProMix<sup>™</sup> II shows there is fluid flow and there are no leaks from the gun or any other packings or fittings, the flow meters are probably being affected by pressure pulsations.</li> <li>e. Close the fluid shutoff valve between the fluid supply system and the flow meter. The flow indication should stop.</li> <li>f. If necessary, install pressure regulators or a surge tank on the fluid inlets to the ProMix<sup>™</sup> II to reduce the fluid supply pressure. Contact your Graco distributor for information.</li> </ul> |  |  |
| Slow actuation of                                                                                                    | component A or B valves.                                                                                                    | •          | See Ratio Alarm (E4), page 53, third cause.                                                                                                    |  |  |
| Running a high m                                                                                                    | nix ratio and a high flow rate.                                                                                                    | •          | It may be necessary to restrict the flow rate through<br>the component B dispense valve by adjusting its hex<br>nut (E). FIG. 41, page 39.                                                                                                    |  |  |
| Dose Time A (                                                                                                    | E6) or B (E7) Alarm                                                                                                    |            |                                                                                                    |  |  |
| Cause                                                                                                    |                                                                                                    | So         | lution                                                                                                    |  |  |
| If the air flow switch is<br>through the meter for<br>40 seconds, a dose ti<br>valves turn off. This c<br>• System being in I<br>tially triggered, al                                                                                                    | s on, but there is no fluid flow<br>the component being dispensed for<br>me alarm occurs and the dispense<br>an be caused by:<br>Mix <sup>-</sup> mode and gun is only par-<br>lowing air, but no fluid, to pass | Se<br>info | e <b>Air Flow Switch Function</b> , page 11, for additional ormation.<br>Do not partially trigger gun.                                                                                                    |  |  |
| Fluid flow rate is the second second se | too low.                                                                                                    | •          | Increase flow rate                                                                                                    |  |  |
| Flow meter or cal                                                                                                    | ble failed or flow meter clogged.                                                                                                    | •          | Follow <b>Meter Calibration</b> procedure, page 49. If<br>there is a meter or cable failure, you will see a large<br>difference between the amount of fluid dispensed                                                                                                    |  |  |

and the flow meter volume displayed by the EasyKey™ Display.

| Autodump Complete Alarm (E8)                                                                                                    |                                                         |  |  |  |
|----------------------------------------------------------------------------------------------------|---------------------------------------------------------|--|--|--|
| Cause                                                                                                    | Solution                                                |  |  |  |
| Occurs after an autodump sequence completes to signal<br>the operator that mixed material was purged and solvent<br>is in the lines. Refer to page 36. | Press Error Clear 🔕 key to clear alarm.                 |  |  |  |
| EasyKey in Setup Mode (E9)                                                                                                    |                                                         |  |  |  |
| Cause                                                                                                    | Solution                                                |  |  |  |
| Mix <sup>■</sup> mode was selected at Operator Station while the EasyKey <sup>™</sup> was in Setup mode.                                               | Completed all setup changes before entering Mix 📼 mode. |  |  |  |

# **ProMix™ II Warnings**

The following conditions are considered system Warnings. They do not stop operation or sound an alarm. They are saved in the date/time stamped log, which can be viewed on a PC, using the Data Download Kit 234668.

| ld                                                                                                    | lle Time Warning                                                                                                    |          |                                                                                                    |  |
|----------------------------------------------------------------------------------------------------|----------------------------------------------------------------------------------------------------|----------|----------------------------------------------------------------------------------------------------|--|
| The Operator Station Mix 🗖 LED flashes to indicate an Idle Time Warning and the dispense valves turn off. |                                                                                                    |          |                                                                                                    |  |
| Cause                                                                                                    |                                                                                                    | Solution |                                                                                                    |  |
| •                                                                                                    | ProMix <sup>™</sup> II is set to Mix <sup>™</sup> , and 2 minutes have<br>elapsed since the system received a flow meter<br>pulse. For additional information, see <b>Air Flow</b><br>Switch Function, page 11 | •        | In applications using the air flow switch, trigger the<br>gun to clear the warning and start spraying again. If<br>the alarm does not clear, the air flow switch has<br>failed and should be replaced. |  |
|                                                                                                    | ownen randlon, page rr.                                                                                                    |          | Without the air flow switch, triggering the gun does not clear the alarm. To start spraying again, press                                                                                               |  |
|                                                                                                    |                                                                                                    |          | Mix C, then trigger the gun.                                                                                                    |  |
| •                                                                                                    | If the gun is dispensing when the alarm occurs, the air flow switch and a flow meter have failed.                                                                                                    | •        | Follow <b>Meter Calibration</b> procedure, page 49. If there is a meter or cable failure, you will see a large                                                                                         |  |
|                                                                                                    | If spraying airless or air is supplied to gun by other means than the ProMix™ II unit and the alarm occurs, the flow meter has failed.                                                                         |          | difference between the amount of fluid dispensed<br>and the flow meter volume displayed by the<br>EasyKey™ Display.                                                                                    |  |
| Setup Change Warning                                                                                      |                                                                                                    |          |                                                                                                    |  |
| Anytime system parameters are changed in Setup on the EasyKey™ Display, this warning is logged.           |                                                                                                    |          |                                                                                                    |  |
| Power On Warning                                                                                          |                                                                                                    |          |                                                                                                    |  |
| Every time the system is powered up the date/time stamp is logged.                                        |                                                                                                    |          |                                                                                                    |  |
| Defaults Loaded Warning                                                                                   |                                                                                                    |          |                                                                                                    |  |
| lf y                                                                                                    | If you load all of the default factory settings, using the Data Download Kit 234668, the process is date/time stamp                                                                                            |          |                                                                                                    |  |

# **Technical Data**

| Maximum fluid working pressure     | see page 3                                                 |
|------------------------------------|------------------------------------------------------------|
| Maximum working air pressure       | 100 psi (0.7 MPa, 7 bar)                                   |
| Air supply                         | 75–100 psi (0.5–0.7 MPa, 5.2–7 bar)                        |
| Air filtration                     | 10 micron (minimum) filtration required                    |
| Mixing ratio range                 | 0.1:1–30:1*                                                |
| On-ratio accuracy                  | up to $\pm$ 1%, user selectable                            |
| Fluids handled                     | one or two component:                                      |
|                                    | <ul> <li>solvent and waterborne paints</li> </ul>          |
|                                    | <ul> <li>polyurethanes</li> </ul>                          |
|                                    | epoxies                                                    |
|                                    | <ul> <li>acid catalyzed varnishes</li> </ul>               |
|                                    | <ul> <li>moisture sensitive isocyanates</li> </ul>         |
| Viscosity range of fluid           | 20–5000 cps*                                               |
| Fluid filtration                   | 100 mesh minimum                                           |
| Fluid flow rate range*             |                                                            |
| G3000 Meter                        | 75–3000 cc/min. (0.02–0.79 gal./min.)                      |
| G3000HR Meter                      | 38–1500 cc/min. (0.01–0.40 gal./min.)                      |
| Coriolis Meter                     | 20–3800 cc/min. (0.005–1.00 gal./min.)                     |
| External Power Supply Requirements | 85–250 Vac, 50/60 Hz, 2 amps maximum draw                  |
|                                    | 15 amp maximum circuit breaker required                    |
|                                    | 8 to 14 AWG power supply wire gauge                        |
| Operating temperature range        | 41–122° F (5–50° C)                                        |
| Environmental Conditions Rating    | indoor use, pollution degree (2), installation category II |
| Noise Level                        |                                                            |
| Sound pressure level               | below 70 dBA                                               |
| Sound power level                  | below 85 dBA                                               |
| Wetted parts                       | 303, 304 SST, 17–4 SST, Tungsten carbide (with nickel      |
|                                    | binder), perfluoroelastomer; PTFE; CV75                    |

\* Dependent on programmed K-factor and application. The ProMix<sup>™</sup> II maximum allowable flow meter pulse frequency is 425 Hz (pulses/sec.). For more detailed information on viscosities, flow rates, or mixing ratios, consult your Graco distributor.

| Weight                                                       |
|--------------------------------------------------------------|
| Base System Total (no meters color change valves or          |
| gun flush box)                                               |
| EasyKey™ Display                                             |
| Smart Fluid Panel (no meters)41.3 lbs (18.7 kg)              |
| Operator Station                                             |
| Optional Components                                          |
| G3000/G3000HR Flow Meter6 lbs. (2.7 kg) each                 |
| Coriolis Flow Meter                                          |
| Low Pressure Color Change Stack (6 color) 3.0 lbs (1.4 kg)   |
| High Pressure Color Change Stack (6 color) 11.0 lbs (5.0 kg) |
| Gun Flush Box                                                |

See individual component manuals for additional technical data.

# **Graco Standard Warranty**

Graco warrants all equipment referenced in this document which is manufactured by Graco and bearing its name to be free from defects in material and workmanship on the date of sale to the original purchaser for use. With the exception of any special, extended, or limited warranty published by Graco, Graco will, for a period of twelve months from the date of sale, repair or replace any part of the equipment determined by Graco to be defective. This warranty applies only when the equipment is installed, operated and maintained in accordance with Graco's written recommendations.

This warranty does not cover, and Graco shall not be liable for general wear and tear, or any malfunction, damage or wear caused by faulty installation, misapplication, abrasion, corrosion, inadequate or improper maintenance, negligence, accident, tampering, or substitution of non-Graco component parts. Nor shall Graco be liable for malfunction, damage or wear caused by the incompatibility of Graco equipment with structures, accessories, equipment or materials not supplied by Graco, or the improper design, manufacture, installation, operation or maintenance of structures, accessories, equipment or materials not supplied by Graco.

This warranty is conditioned upon the prepaid return of the equipment claimed to be defective to an authorized Graco distributor for verification of the claimed defect. If the claimed defect is verified, Graco will repair or replace free of charge any defective parts. The equipment will be returned to the original purchaser transportation prepaid. If inspection of the equipment does not disclose any defect in material or workmanship, repairs will be made at a reasonable charge, which charges may include the costs of parts, labor, and transportation.

# THIS WARRANTY IS EXCLUSIVE, AND IS IN LIEU OF ANY OTHER WARRANTIES, EXPRESS OR IMPLIED, INCLUDING BUT NOT LIMITED TO WARRANTY OF MERCHANTABILITY OR WARRANTY OF FITNESS FOR A PARTICULAR PURPOSE.

Graco's sole obligation and buyer's sole remedy for any breach of warranty shall be as set forth above. The buyer agrees that no other remedy (including, but not limited to, incidental or consequential damages for lost profits, lost sales, injury to person or property, or any other incidental or consequential loss) shall be available. Any action for breach of warranty must be brought within two (2) years of the date of sale.

GRACO MAKES NO WARRANTY, AND DISCLAIMS ALL IMPLIED WARRANTIES OF MERCHANTABILITY AND FITNESS FOR A PARTICULAR PURPOSE, IN CONNECTION WITH ACCESSORIES, EQUIPMENT, MATERIALS OR COMPONENTS SOLD BUT NOT MANUFACTURED BY GRACO. These items sold, but not manufactured by Graco (such as electric motors, switches, hose, etc.), are subject to the warranty, if any, of their manufacturer. Graco will provide purchaser with reasonable assistance in making any claim for breach of these warranties.

In no event will Graco be liable for indirect, incidental, special or consequential damages resulting from Graco supplying equipment hereunder, or the furnishing, performance, or use of any products or other goods sold hereto, whether due to a breach of contract, breach of warranty, the negligence of Graco, or otherwise.

#### FOR GRACO CANADA CUSTOMERS

The Parties acknowledge that they have required that the present document, as well as all documents, notices and legal proceedings entered into, given or instituted pursuant hereto or relating directly or indirectly hereto, be drawn up in English. Les parties reconnaissent avoir convenu que la rédaction du présente document sera en Anglais, ainsi que tous documents, avis et procédures judiciaires exécutés, donnés ou intentés, à la suite de ou en rapport, directement ou indirectement, avec les procédures concernées.

# **Graco Information**

For the latest information about Graco products, visit www.graco.com.

*TO PLACE AN ORDER,* contact your Graco distributor or call to identify the nearest distributor. **Phone:** 612-623-6921 or **Toll Free:** 1-800-328-0211, **Fax:** 612-378-3505

All written and visual data contained in this document reflects the latest product information available at the time of publication. Graco reserves the right to make changes at any time without notice.

This manual contains English. MM 310633

Graco Headquarters: Minneapolis International Offices: Belgium, China, Japan, Korea

GRACO INC. P.O. BOX 1441 MINNEAPOLIS, MN 55440-1441

Copyright 2004, Graco Inc. is registered to ISO 9001 www.graco.com Revised 3/2009